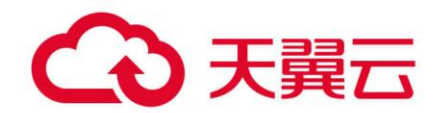

# 天翼云时序数据库 Influx 版

用户指南

天翼云科技有限公司

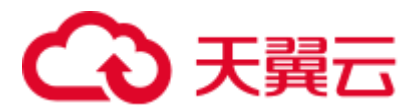

目 录

| 1 7  | 产品 | 概述            | . 1 |
|------|----|---------------|-----|
| 1.1  |    | 产品概述          | 1   |
| 1.2  |    | 产品功能          | 1   |
| 1.3  |    | 产品优势          | 2   |
| 1.4  |    | 名词解释          | 3   |
| 1.5  |    | 限制与约定         | 4   |
| 2    | 操  | 作指南           | . 6 |
| 2.1  |    | 创建数据库         | 6   |
| 2.2  |    | 实例管理          | 7   |
| 2.3  |    | 文档下载          | 9   |
| 2.4  |    | BUCKETS 管理    | 10  |
| 2.5  |    | 数据清理          | 13  |
| 2.6  |    | 数据复制          | 14  |
| 2.7  |    | 查询面板          | 17  |
| 2.8  |    | 数据看板          | 19  |
| 2.9  |    | 令牌控制          | 22  |
| 2.10 | 0  | 安全设置          | 24  |
| 2.1  | 1  | 实例监控          | 25  |
| 3    | 应  | 用场景           | 27  |
| 3.1  |    | 互联网业务性能监控服务   | 27  |
| 3.2  |    | 物联网设备状态监控存储分析 | 27  |

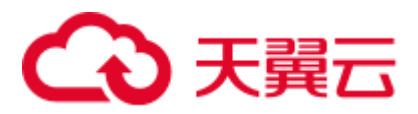

| 3.3 | 工业及能源化工设备监测管理             |    |
|-----|---------------------------|----|
| 4   | 【需更新】JAVA SDK 文档          |    |
| 4.1 | 概述                        | 29 |
| 4.2 | 安装 SDK 工具包                | 29 |
| 4.3 | SDK 客户端配置                 |    |
| 4.4 | 写入数据                      |    |
| 4.5 | 查询数据                      |    |
| 4.6 | 删除数据                      | 45 |
| 4.7 | 日志等级配置                    | 46 |
| 4.8 | 管理 API                    | 46 |
| 4.9 | 关闭客户端                     |    |
| 5   | 常见问题                      | 50 |
| 5.1 | 时序数据库 INFLUX 有哪些使用约定?     | 50 |
| 5.2 | 如何选择时序数据库 INFLUX 的实例规格?   | 50 |
| 5.3 | 为什么我的示例数据导入提示成功,但是查询没有数据? | 50 |
| 5.4 | 如何写入数据到数据库中?              | 50 |
| 5.5 | 如何进行数据查询?                 | 50 |
| 5.6 | 连接时序数据库 INFLUX 有什么注意事项?   | 51 |
| 5.7 | 我的存储空间快使用满了,该怎么办?         | 51 |
| 5.8 | INFLUX 如何进行数据可视化展示?       | 51 |

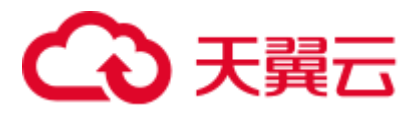

# **1** <sub>产品概述</sub>

## 1.1 产品概述

天翼云时序数据库 Influx 版是高性能的时序数据库,完全兼容开源 influxDB 协议,采用先进 架构提供时序数据的高速写入和查询服务,免运维、简单易用、支持可视化数据分析,适用于大规 模的时序数据存储并进行实时分析。

### 1.2 产品功能

天翼云时序数据库 Influx 版具有实例管理、数据查询、数据管理、安全监控等功能,满足日常的数据库管理、监控和数据维护需求。

#### 1.2.1 实例管理

#### • 实例列表

提供订购、续费、退订、实例操作(启动/停止/重启/加载实例数据)入口;实例列表包含实例 名称、状态、存储容量、引擎类型、计费方式、创建时间、到期时间等信息,点击实例名称可跳 转到实例详情

• 文档下载

提供 influxdb cli、SDK、telegraf 程序包等相关文档、程序下载

#### 1.2.2 数据查询

#### • 查询面板

可选择查询条件(下拉选择和代码编辑两种模式),选择 Bucket、指标、过滤、分组、聚合条件,生成图表,图表类型丰富(支持折线图、柱状图、指标卡、热点图等)

• 数据看板

将查询面板生成的图表组合成数据看板或大屏,可选择黑夜/白天视觉样式,可对单个图表做编辑(导出图片、编辑、复制、删除)

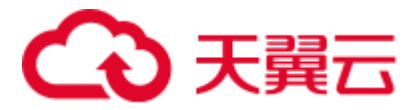

#### 1.2.3 数据管理

#### ● Buckets 管理

提供 Bucket 创建、编辑、删除操作,显示 Bucket 列表,包含信息 Buckets 名称、类型(系统内置/控制台创建/SDK 创建)、描述、数据保留策略、操作(添加数据、编辑、删除、查看令牌)

• 数据清理

可按 Bucket、表、过滤条件、时间区间进行数据清理,清理任务通过列表显示,并可查看详情

● 数据复制

可将数据周期复制到不同的 Bucket

#### 1.2.4 安全监控

• 实例监控

可查看实例运行情况、每秒写入、查询数等指标

安全设置

对实例做白名单控制

• 令牌管理

提供对 Bucket 的两种令牌权限,全部权限、读或写权限

# 1.3 产品优势

• 高效时序数据写入

全兼容开源 InfluxDB 写协议,支持 linflux CLI 命令行写入、influx API 写入、CSV 数据写入、 client 包写入、telegraf 自动数据采集。

#### • 高效时序数据查询

完全兼容开源 InfluxDB 读协议,支持租户控制台条件查询、Flux 脚本查询、influxQL 查询。

• 丰富的数据分析及可视化

提供多维的实时分析能力,提供时序数据聚合计算,多种图表展示,并可进行 dashboard 面板大屏 制作。

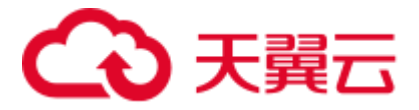

• 实时监控

提供实例监控功能,支持对实例写入指标,写入效率,存储空间的监控,实时发现实例瓶颈。

• 全方位数据管理

提供 token 管理, buckets 管理, Measurement 管理, 数据清理、数据备份等运维能力, 实现全面的 时序数据库管理能力。

### 1.4 名词解释

buckets

数据桶,数据库和保留策略的组合

measurement

数据表, measurement 即为表的作用, 同传统数据库中的 table 作用一致。

points

数据点,表示每个表里某个时刻的某个条件下的一个 field 的数据,因为体现在图表上就是一个点,于是将其称为 point,即表里面的一行数据, influxDB 中由时间戳(time)、数据(field)、标签(tags)组成

• Tag

标签,tag 是一个非常重要的部分,表名+tag 一起作为数据库的索引,是 "key-value"的形式。

Timestamp

时间戳,作为时序型数据库,时间戳是 InfluxDB 中最重要的部分,在插入数据时可以自己指定 也可留空让系统指定。说明:在插入新数据时,tag、field 和 timestamp 之间用空格分隔。

Retention policy

数据保留策略,可以定义数据保留的时长,每个数据库可以有多个数据保留策略,但只能有一 个默认策略

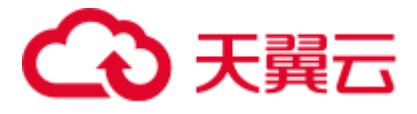

# 1.5 限制与约定

# 1.5.1 使用限制

| 限制项                                                                                                    | 限制值                                                                                                    | 说明                                                                                           |
|----------------------------------------------------------------------------------------------------|----------------------------------------------------------------------------------------------------|----------------------------------------------------------------------------------------------|
| 次购买数量                                                                                                    | 5                                                                                                    | 公测阶段单次购买数量最多为5                                                                               |
|                                                                                                    | 概述                                                                                                    | 概述                                                                                           |
| 本文主要介绍<br>InfluxDB Java<br>SDK 的安装和查<br>询、写入以及<br>InfluxDB 管理<br>等相关接口使用<br>信息,帮助用户<br>快速入门并且能<br>够快速找到自己<br>需要的功能方<br>法。 | 本文主要介绍<br>InfluxDB Java<br>SDK 的安装和查<br>询、写入以及<br>InfluxDB 管理<br>等相关接口使用<br>信息,帮助用户<br>快速入门并且能<br>够快速找到自己<br>需要的功能方<br>法。 | 本文主要介绍 InfluxDB Java SDK 的安装和查询、写入以及 InfluxDB 管理等相关接口使用<br>信息,帮助用户快速入门并且能够快速找到自<br>己需要的功能方法。 |
| 安装 SDK 工具包                                                                                                    | 安装 SDK 工具包                                                                                                    | 安装 SDK 工具包                                                                                   |
| 构建要求                                                                                                    | 构建要求                                                                                                    | 构建要求                                                                                         |
| Java SDK 工具<br>包需在 Java<br>1. 8+环境下运<br>行。                                                                                | Java SDK 工具<br>包需在 Java<br>1. 8+环境下运<br>行。                                                                                | Java SDK 工具包需在 Java 1.8+环境下运行。                                                               |
| 获取 SDK                                                                                                    | 获取 SDK                                                                                                    | 获取 SDK                                                                                       |

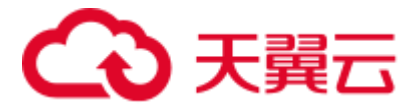

说明:

ST-L1: 2核8G,每秒写入请求: 50,每秒写入数据点: 25000,每秒查询请求: 25
ST-L2: 4核16G:每秒写入请求: 100,每秒写入数据点: 50000,每秒查询请求: 50
ST-L3: 8核32G:每秒写入请求: 160,每秒写入数据点: 80000,每秒查询请求: 80
ST-L4: 16核64G:每秒写入请求: 300,每秒写入数据点: 150000,每秒查询请求: 150
ST-L5: 32核128G:每秒写入请求: 500,每秒写入数据点: 250000,每秒查询请求: 250
ST-L6: 64核256G:每秒写入请求: 800,每秒写入数据点: 400000,每秒查询请求: 400

#### 1.5.2 命名限制

实例名称: 6-40 个字符,数据库名称长度为 6-40 个字符,只能包含小写字母、数字和下划线,必须以字 母开头

Bucket 名称:长度为 4-128 字符,以字母或中文开头,可以包含中文、字母、数字、中划线或下划线, 不能包含其他特殊字符

数据复制任务名称:长度为 4-128 字符,以字母或中文开头,可以包含中文、字母、数字、中划线或下 划线,不能包含其他特殊字符

令牌名称:长度为 4-128 字符,以字母或中文开头,可以包含中文、字母、数字、中划线或下划线,不 能包含其他特殊字符

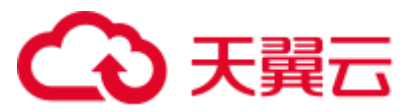

# **2** 操作指南

### 2.1 创建数据库

时序数据库 Influx 版区别于传统的关系型数据库,主要用于存储和管理时间序列数据。对于时间序列数据的写入、存储、查询、展现具有针对性的架构,从而获得极高的数据压缩能力、极优的查询性能,适用于物联网和互联网设计及主机监控告警等应用场景。

1. 登录天翼云官网。

- 2. 在顶部导航栏选择 "云计算>数据库>时序数据库 Influx 版",进入 "产品介绍"页面。
- 3. 点击**立即开通**,根据页面引导购买实例。
- 4. 在购买页面,填写配置信息,主要包括:
- 1) 计费模式:包年/包月。
- 2) 版本:目前只提供 2.0.6
- 3) 实例类型:目前只提供单机标准版
- 4) 实例规格:不同规格,机器 CPU 内存配置不同,且对写入和查询的限制不同。共有 ST-L1、ST-L2、 ST-L3、ST-L4、ST-L5、ST-L6 六种,最大限制对应关系如下
  - i. ST-L1: 2 核 8G, 每秒写入请求: 50, 每秒写入数据点: 25000, 每秒查询请求: 25
  - ii. ST-L2:4 核 16G: 每秒写入请求:100, 每秒写入数据点:50000, 每秒查询请求:50
  - iii. ST-L3: 8 核 32G: 每秒写入请求: 160, 每秒写入数据点: 80000, 每秒查询请求: 80
  - iv. ST-L4: 16 核 64G: 每秒写入请求: 300, 每秒写入数据点: 150000, 每秒查询请求: 150
  - v. ST-L5: 32 核 128G: 每秒写入请求: 500, 每秒写入数据点: 250000, 每秒查询请求: 250
  - vi. ST-L6: 64 核 256G: 每秒写入请求: 800, 每秒写入数据点: 400000, 每秒查询请求: 400
- 5) 存储类型:高10
- 6) 存储空间(GB): 50<sup>~</sup>5000GB, 步长 50GB, 最大值以 IaaS 层的承载能力为准

6

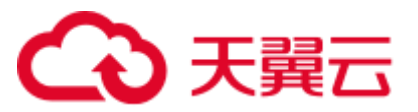

- 7) 实例名称:购买完成后进行创建的实例名称。实例名称长度为 6-40 个字符,只能包含小写字母、 数字和下划线,必须以字母开头。
- 8) 加载示例数据:可选择创建实例后是否加载示例数据,也可后期在实例列表中加载,默认不选中

#### 5. 结果验证

登录时序数据库 Influx 控制台,单击左侧菜单栏的实例列表查看已创建的实例。

|        | )时序    | 数据库Influx          |     |      |                |       |                     | 9 88*               | 养2 •   🖸 <b>du</b> ① 苘体 🌍 |
|--------|--------|--------------------|-----|------|----------------|-------|---------------------|---------------------|---------------------------|
|        |        | <b>实例管理</b> / 实例列表 |     |      |                |       |                     |                     |                           |
| 时度数据的  | 2      | 实例列表               |     |      |                |       |                     |                     | 创建数据库实例                   |
| Influx | F      | 实例名称               | 状态  | 存储容量 | 引擎类型           | 计费方式  | 创建时间                | 到期时间                | 操作                        |
| 实例管理   | ^      | influxDB_001       | 运行中 | 40GB | influxDB-2.0.3 | 包年/包月 | 2021-05-11 12:00:00 | 2021-05-11 12:00:00 | 扩容 >「续费」選订「更多 >           |
| 实例列表   |        | influxDB_002       | 运行中 | 40GB | influxDB-2.0.3 | 包年/包月 | 2021-05-11 12:00:00 | 2021-05-11 12:00:00 | 存储扩容 皮费   退订   更多 ~       |
| 文档下载   |        | influxDB_003       | 运行中 | 40GB | influxDB-2.0.3 | 包年/包月 | 2021-05-11 12:00:00 | 2021-05-11 12:00:00 | 规格升级<br>19 音 ~ 续费 退订 更多 ~ |
| 数据查询   | $\sim$ | influxD8_004       | 实施中 | 40GB | influxDB-2.0.3 | 包年/包月 | 2021-05-11 12:00:00 | 2021-05-11 12:00:00 | 扩容 ◇  续費 退订 更多 ◇          |
| 数据管理   | ~      | influxDB_005       | 实施中 | 40GB | influxDB-2.0.3 | 包年/包月 | 2021-05-11 12:00:00 | 2021-05-11 12:00:00 | #容 ◇│续费│退订│更多 ◇           |
| 安全监控   | v      | influxDB_006       | 异常  | 40GB | influxDB-2.0.3 | 按需    | 2021-05-11 12:00:00 | 2021-05-11 12:00:00 | 打容 〜   续费   退订   更多 〜     |
|        |        | influxDB_007       | 已停止 | 40GB | influxDB-2.0.3 | 按需    | 2021-05-11 12:00:00 | 2021-05-11 12:00:00 | 扩容 ~   续费   退订   更多 ~     |
|        |        | influxDB_008       | 已释放 | 40GB | influxDB-2.0.3 | 按需    | 2021-05-11 12:00:00 | 2021-05-11 12:00:00 | 打容 ◇   续数   退订   更多 ◇     |
|        |        | influxDB 009       | 已停服 | 40GB | influxDB-2.0.3 | 按需    | 2021-05-11 12:00:00 | 2021-05-11 12:00:00 | 打容 ▽   续费   退订   更多 ▽     |

# 2.2 实例管理

用户在实例信息模块查看实例列表基本信息和实例详细信息,可创建新数据库实例,也可对已 购买的实例进行续费、退订、升级、加载示例数据、启动、重启、停止等操作。

#### • 查看列表信息

点击 【实例管理-实例列表】, 查看所有实例的基础信息, 包括实例名称、状态、存储容量、引擎类型、计费方式、创建时间、到期时间

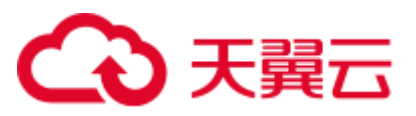

|      | - I I | İ序費 | <b>y据库Influx</b>   |     |      |                |       |                     | <mark>0</mark> 88*  | £2•   ☎ d0 ⑦ 苘体 🌍        |
|------|-------|-----|--------------------|-----|------|----------------|-------|---------------------|---------------------|--------------------------|
| ſ    |       |     | <b>实例管理</b> / 实例列表 |     |      |                |       |                     |                     |                          |
| 时序   | 数据库   |     | 实例列表               |     |      |                |       |                     |                     | 创建数据库实例                  |
| In   | flux  |     | 实例名称               | 状态  | 存储容量 | 引擎类型           | 计费方式  | 创建时间                | 到期时间                | 操作                       |
| 实例管理 |       | ~   | influxDB_001       | 运行中 | 40GB | influxDB-2.0.3 | 包年/包月 | 2021-05-11 12:00:00 | 2021-05-11 12:00:00 | 扩容 >  续费  退订  更多 >       |
| 实例列  | 法     |     | InfluxDB_002       | 运行中 | 40GB | influxDB-2.0.3 | 包年/包月 | 2021-05-11 12:00:00 | 2021-05-11 12:00:00 | 存储扩容 类费 遗订 更多 🗸          |
| 文档下  | 「载    |     | influxDB_003       | 运行中 | 40GB | influxDB-2.0.3 | 包年/包月 | 2021-05-11 12:00:00 | 2021-05-11 12:00:00 | 規格升级<br>9 音 · 读费 遗订 更多 · |
| 数据查询 |       | ~   | influxDB_004       | 实施中 | 40GB | influxDB-2.0.3 | 包年/包月 | 2021-05-11 12:00:00 | 2021-05-11 12:00:00 | 扩容 シ   映费   退订   更多 - シ  |
| 数据管理 |       | ~   | influxDB_005       | 实施中 | 40GB | influxDB-2.0.3 | 包年/包月 | 2021-05-11 12:00:00 | 2021-05-11 12:00:00 | 扩容 >  续費  退订 更多 >        |
| 安全监控 |       | ~   | influxDB_006       | 异常  | 40GB | influxDB-2.0.3 | 按需    | 2021-05-11 12:00:00 | 2021-05-11 12:00:00 | 扩容 シ   续费   退订   更多 シ    |
|      |       |     | influxDB_007       | 已停止 | 40GB | influxDB-2.0.3 | 按需    | 2021-05-11 12:00:00 | 2021-05-11 12:00:00 | 扩容 ~   续费   退订   更多 ~    |
|      |       |     | influxDB_008       | 已释放 | 40GB | influxDB-2.0.3 | 按需    | 2021-05-11 12:00:00 | 2021-05-11 12:00:00 | 扩容 〜   续费   退订   更多 〜    |
|      |       |     | influxDB_009       | 已停服 | 40GB | influxDB-2.0.3 | 按需    | 2021-05-11 12:00:00 | 2021-05-11 12:00:00 | 扩容 >   续费   退订   更多 >    |
|      |       |     | influxDB_010       | 已取消 | 40GB | influxDB-2.0.3 | 按需    | 2021-05-11 12:00:00 | 2021-05-11 12:00:00 | 扩容 〜   续费   退订   更多 〜    |
|      |       |     |                    |     |      |                |       |                     | < 1 5 6             | 7 … 10 > 10条/页 ~         |

#### • 查看实例详情

#### 点击【实例管理-实例列表】中的实例名称,可查看实例详情信息

|                 | 时序数    | y据库Influx                 |                             |               | ♀ 乌鲁木齐2 •   ☎ d0 ⑦ 简体 |
|-----------------|--------|---------------------------|-----------------------------|---------------|-----------------------|
|                 |        | <b>实例管理 / 实例列表 /</b> 实例详情 |                             |               |                       |
| 时序数据库<br>Influx |        | 实例详情<br>基本信息              |                             |               | 3 <u>5</u> 0          |
| 实例管理            | ^      | 实例名称                      | tsdb_test_20210412          | VPC标识         | vpc-dff8              |
| 实例列表            |        | 实例ID                      | 2d63ebc4b2a246ff9341c       | 子网            | subnet-dff8           |
| 文档下载            |        | 默认连接(IPv4)                | 192.168.0.24:8383           | 安全组           | default               |
| 数据查询            | $\sim$ | IPv6连接                    | fe80::118:182f:f053:bbbb%14 | 弹性IP          |                       |
| 数据管理            | $\sim$ | 描述                        | ⊿ 编辑                        |               |                       |
| 安全监控            | ~      | <b>运行状态</b>               |                             |               |                       |
|                 |        | 运行中                       | 运行中                         | 付费模式          | 包年/包月                 |
|                 |        | 创建时间                      | 2021-04-12 09:36:05         | 到期时间          | 2021-06-12 09:37:59   |
|                 |        | 配置及使用信息                   |                             |               |                       |
|                 |        | 存储容量                      | 40GB                        | 已使用存储空间/存储总容量 | 0GB/40GB              |
|                 |        | 引擎类型                      | tsdb                        | 引擎版本          | 1.0.0                 |
|                 |        | 每秒最大写入点                   | 10,000                      | 当前写入速度/额定写入能力 | 0/10,000              |
|                 |        |                           |                             |               |                       |

#### ● 操作数据库

点击【实例管理-实例列表】中的实例操作,可对实例执行具体操作,包括扩容(规格/存储)、续 费、退订、加载示例数据、启动、重启、停止

# €天翼云

| 3 | 实例列表         |     |      |                |         |                     |                     | 创建数据库实例                      |
|---|--------------|-----|------|----------------|---------|---------------------|---------------------|------------------------------|
|   | 实例名称         | 状态  | 存储容量 | 引擎类型           | 计费方式    | 创建时间                | 到期时间                | 操作                           |
|   | influxDB_001 | 运行中 | 40GB | influxDB-2.0.3 | 包年/包月   | 2021-05-11 12:00:00 | 2021-05-11 12:00:00 | 扩容 ~   续费   退订   更多 ~        |
|   | influxDB_002 | 运行中 | 40GB | influxDB-2.0.3 | 包年/包月   | 2021-05-11 12:00:00 | 2021-05-11 12:00:00 | 存储扩容 读费   退订   更多 ~          |
|   | influxDB_003 | 运行中 | 40GB | influxDB-2.0.3 | 包年/包月   | 2021-05-11 12:00:00 | 2021-05-11 12:00:00 | 規格升級<br>サ 音 ~ 续费   退订   更多 ~ |
|   |              |     | 1000 |                | 55 (5 p |                     | 0004 05 44 40 00 00 |                              |

| 实例名称               | 状态  | 存储容量    | 引擎类型         | 计费方式  | 创建时间                | 到期时间                | 操作        |           |
|--------------------|-----|---------|--------------|-------|---------------------|---------------------|-----------|-----------|
| influx_dev_test_66 | 实施中 | 50GB    | influxdb-2.0 | 包周期计费 | 2021-09-02 14:31:53 | 2021-10-11 00:00:00 | 扩容 ~   续费 | 退订   更多 ~ |
| AnalyticPG-LZdE1_1 | 实施中 | 1,000GB | null-2.0.6   | 包周期计费 | 2021-09-02 10:21:52 |                     | 扩容 ~   续费 | 加载示例数据    |
| influx_dev_test_9  | 运行中 | 50GB    | influxdb-2.0 | 包周期计费 | 2021-09-01 10:46:11 | 2021-10-11 00:00:00 | 扩容 ~   续费 | 启动        |
| test_db_001        | 运行中 | 1,000GB | influxdb-2.0 | 包周期计费 | 2021-07-23 09:38:39 | 2021-10-11 00:00:00 | 扩容 ~   续费 | 重启        |

| 例名称        | 秋态 | 存储容量 | 引擎失型      | 计最方式            | 创建时间   |   | 到期时间              |
|------------|----|------|-----------|-----------------|--------|---|-------------------|
| Nux08_001  |    | 加载示例 | 制数据       |                 |        | × | 2021-05-11 12:00  |
| fl.008_002 |    |      | 20020     |                 |        | _ | 2021-05-11 12:00  |
| fluxD9_003 |    |      | 🚺 确定加     | 载数据到 InfluxDB_( | 001?   |   | 2021-05-11 12:00  |
| nuxD6_004  |    |      | 您已加载过示例数据 | 8、当前操作将覆盖之前     | 的示例数据, |   | 2021-05-11 12:00  |
| nuiD8_005  |    |      | 宣看示例      | 数据请点击:示例数据重     | EA     |   | 2021-05-11 12:00: |
| nw08_005   |    | _    |           |                 |        | _ | 2021-05-11 12:00: |
| flcxD8_007 |    | _    | 與2 3      | 痈 健 定           |        | _ | 2021-05-11 12:00  |

# 2.3 文档下载

点击【实例信息-文档下载】,提供文档说明及操作手册

- SDK 操作手册:用户可以下载 SDK,并查看 SDK 使用说明
- Telegraf 使用指引: Telegraf 插件可用于数据自动采集,提供 Telegraf 安装、使用、配置说明
- 示例数据说明:与实例管理中"加载示例数据说明"对应,可查看示例数据来源、数据结构、元数据描述等信息

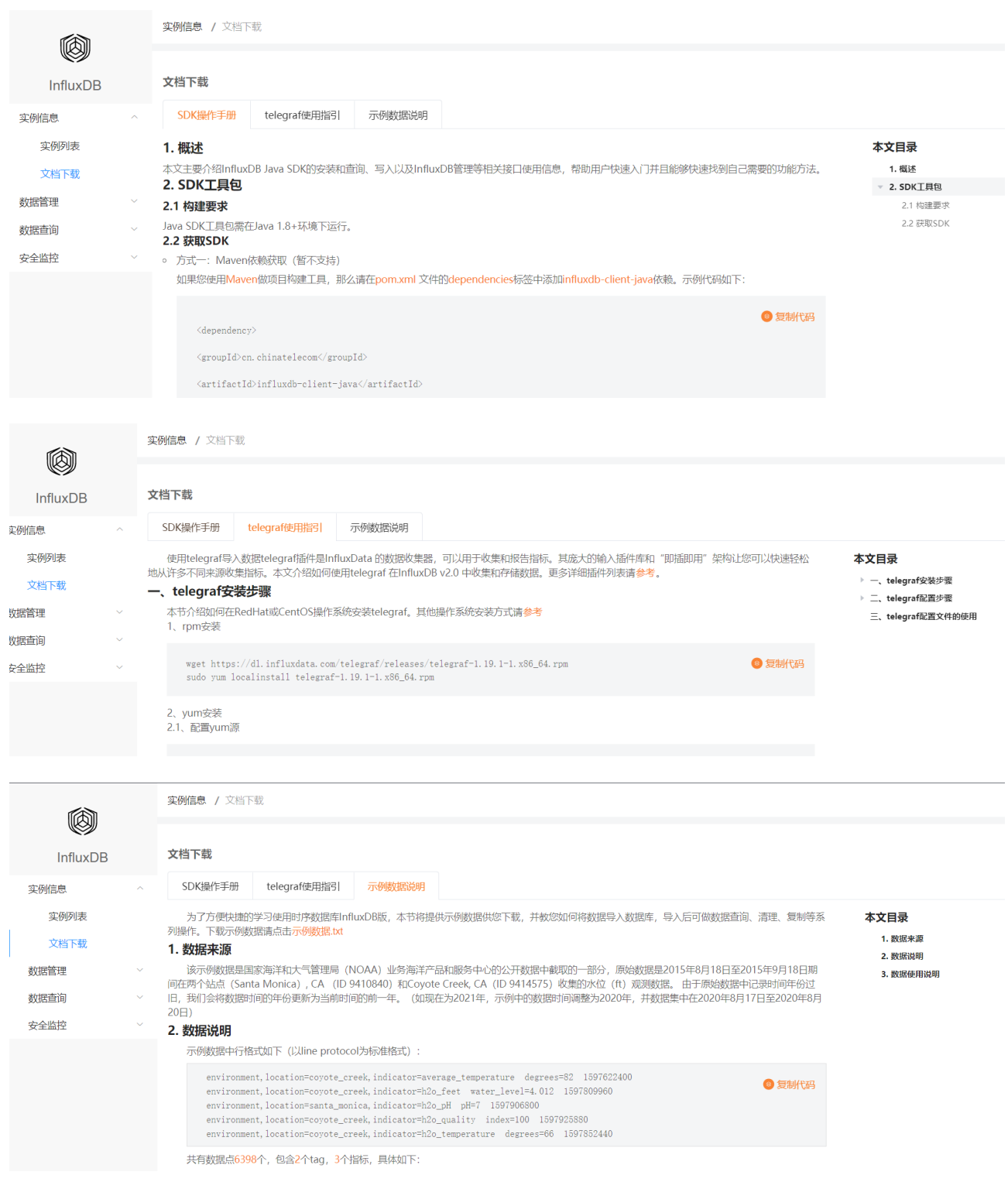

# 2.4 Buckets 管理

点击【数据管理-Buckets 管理】,提供 Bucket 创建、编辑、删除操作,显示 Bucket 列表,包含信息 Buckets 名称、类型(系统内置/控制台创建/SDK 创建)、描述、数据保留策略、操作(添加数据、

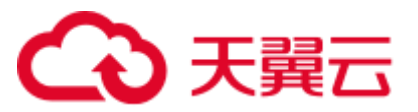

#### 编辑、删除、查看令牌)

• 查看列表

|      |                    | GillBD select                                |
|------|--------------------|----------------------------------------------|
|      |                    | Oliters wheet                                |
|      |                    | Bitteroriordi                                |
|      |                    |                                              |
| 据编辑  | 删除                 | 查看令牌                                         |
| 据 编辑 | 删除                 | 重看令牌                                         |
|      |                    |                                              |
|      |                    |                                              |
|      |                    |                                              |
|      |                    |                                              |
|      |                    |                                              |
|      | 皮擦   编辑<br>段提   编辑 | 2335   460-14   2012<br>2035   460-14   2012 |

#### ● 添加数据

点击 Buckets 列表中操作按钮【添加数据】,模块有四种方式可导入,其中 csv 和 line protocol 可 通过文件导入, client 包通过程序导入, Telegraf 采集可便捷生成配置文件

|              | 序数据库Influx                                     |                                 |                                                                                                    |   |                                                                      |
|--------------|------------------------------------------------|---------------------------------|----------------------------------------------------------------------------------------------------|---|----------------------------------------------------------------------|
|              | の祖世球 / in<br>Buckets子<br>Buckets<br>・ influxDB | 添加数据       Buckets名称       加载类型 | tuckets_001<br>CSV导入 ④ Line protocol ① client包 ① telegraf采集<br>文件导入 文本输入<br>文件编码 ④ UTF-8<br>选择本地导入文件 | × | 14 FE<br>13 11 12 13 15 14 14 15 15 15 15 15 15 15 15 15 15 15 15 15 |
|              |                                                | _                               | 取消 确定                                                                                                |   |                                                                      |
| C == x (max) |                                                |                                 |                                                                                                    |   |                                                                      |

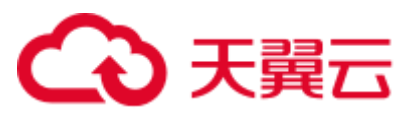

|          | //statschie |             |                    |         |                     |    |    |
|----------|-------------|-------------|--------------------|---------|---------------------|----|----|
| Buckets列 | Buckets名称   | Buckets_001 |                    |         |                     |    |    |
| Buckets  | 加载类型        | ○ CSV导入     | C Line proto       | col ()  | client包 🧿 telegraf3 | 采集 | 30 |
| InfluxDe |             | 使用指引        |                    |         |                     |    |    |
| mtuda.   |             | 1 安装Tele    | agraf, 下载请前往       | 0       | 文档下载                |    |    |
|          |             | 2 Telegrat  | 配置文件重点参数           | t       |                     |    |    |
|          |             | token       | 请选择                |         | 生成新的令牌 令牌管理         | 1  |    |
|          |             | input       | system             |         | 全部                  |    |    |
|          |             | Bucket      | bucket_001         |         |                     |    |    |
|          |             | URL         | http://127.0.0.1:8 | 1086    |                     |    |    |
|          |             | 下载机         | 2置文件               |         |                     |    |    |
|          |             | 3 启动Tele    | agraf              |         | 2                   |    |    |
|          |             | telegn      | afconfig exam      | ple.con | f                   |    |    |
|          |             |             |                    | -       |                     |    |    |
|          |             |             |                    | 取消      | 确定                  |    |    |

#### ● 编辑 Bucket

点击 Buckets 列表中操作按钮【编辑】,可编辑数据保留策略,注意数据保留策略更改会影响数据有 效期

| (@)           | 时序数 | 改据库Influx        |             |             |    |    |      |  | 9 | 局量水济2 * |  |
|---------------|-----|------------------|-------------|-------------|----|----|------|--|---|---------|--|
|               |     | <b>NEWU</b> / 50 | koing reg   |             |    |    |      |  |   |         |  |
| 9 45          |     | Buckets列         | 编辑Bucket    |             |    |    |      |  | × |         |  |
| 5 <i>1</i> 77 |     | Buckets          | * Buckets名称 | Buckets_001 |    |    |      |  |   | 1813    |  |
|               |     | influxDB.        | * 数据保留策略    | 1天 🗸 🗍 永久   |    |    |      |  |   |         |  |
|               |     | INTUKDS.         | 描述          | 请输入描述内容     |    |    |      |  |   |         |  |
|               |     |                  |             |             |    |    | /128 |  |   |         |  |
|               |     |                  |             |             |    |    |      |  |   |         |  |
|               |     |                  |             |             | 取消 | 确定 |      |  |   |         |  |
|               | ×   |                  |             |             |    |    |      |  |   |         |  |

• 查看令牌

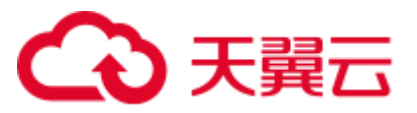

| 时序  | 数据库Influx |                                                          | 0 | A音水坊2 •   日 |  |
|-----|-----------|----------------------------------------------------------|---|-------------|--|
|     | 数据管理 / 60 | atori Ere                                                |   |             |  |
| ē.  | Buckets列  | 查看令牌                                                     | × |             |  |
| 8   | Buckets   | 管理令牌请前往 💙 令牌控制                                           |   | HR FF       |  |
| ~   | influx28  | 令牌名称 Filter Tokens Created at:2021-05-26T08:53:32.959 复制 |   |             |  |
|     | InfluxD8  | 权限: Bucket_001 💋 读 🗌 写                                   |   |             |  |
|     |           | 令牌名称 Filter Tokens Created at:2021-05-26T08:53:32.959 复制 |   |             |  |
|     |           | 权限: Bucket_001 💋 读 🗌 写                                   |   |             |  |
|     |           | 取満                                                       |   |             |  |
| 198 |           |                                                          |   |             |  |

点击 Buckets 列表中操作按钮【查看令牌】,可查看跟对应 Bcuekt 相关的令牌及权限

# 2.5 数据清理

点击【数据管理-数据清理】,可按 Bucket、表、过滤条件、时间区间进行数据清理,清理任务通过 列表显示,并可查看详情

|           | ○○○○○○○○○○○○○○○○○○○○○○○○○○○○○○○○○○○○ |          |                    |      |              |                        |     |                  |         |         |         |         |               |         |   |   |
|-----------|--------------------------------------|----------|--------------------|------|--------------|------------------------|-----|------------------|---------|---------|---------|---------|---------------|---------|---|---|
| (A)       |                                      | 数据管理 / 1 | 收缩清理               |      |              |                        |     |                  |         |         |         |         |               |         |   |   |
| 时序数据库     |                                      | 数据清理     | 当前运行中              | 中实例  | influxdb_    | 001                    |     |                  |         |         |         |         |               |         |   |   |
| Influx    |                                      | ● 温馨损    | 显示:数据一旦            | 日删除: | 将无法回复。       |                        |     |                  |         |         |         |         |               |         |   | × |
| 实例管理      | $\sim$                               | * Bucket | 请选择                |      |              | * 指标表                  | 请选择 |                  |         |         | 时间区域    |         | $\rightarrow$ |         | 8 |   |
| 数据查询      | ×                                    | 标签过滤     | 描标                 |      | 值            |                        |     | =                | 11      |         |         | 清理数据    |               |         |   |   |
| 数据管理      | $\sim$                               | 清理任务     | 清理任务列表             |      |              |                        |     |                  |         |         |         |         |               |         |   |   |
| Buckets管理 |                                      | 任务ID     |                    |      | 启动时          | 间                      |     |                  | 结束时间    | )       |         | 状态      | 1             | 操作      |   |   |
| 数据清理      |                                      | 任务202    | 210511             |      | 2021-        | 05-11 12:00:           | 00  |                  | 2021-05 | 5-11 1: | 2:00:00 | 成功      | 1             | 查着详情 取测 |   |   |
| 数据复制      |                                      | 任务202    | 任务20210511 2021-01 |      | 05-11 12:00: | 5-11 12:00:00 2021-05- |     | 05-11 12:00:00 失 |         | 失敗      | (d      | 重看详情 取消 |               |         |   |   |
| 又主题论      |                                      |          |                    |      |              |                        |     |                  |         |         |         |         |               |         |   |   |

点击清理任务列表,【查看详情】

| 据清理           | 清理任务详情   |                             |                 |                     | ×              |
|---------------|----------|-----------------------------|-----------------|---------------------|----------------|
| • 28#         | 基本信息     |                             |                 |                     |                |
| Bucket        | Bucket名称 | bucket1                     | 指标表名称           | metric1             | 1000 CT - 00   |
| 10.2231154    | 时间范围     | 2021-04-12 09:36:05 至 2021- | -06-12 09:37:59 |                     |                |
| OR DE LUME    | 清理标签     | CPU=CPU-0                   |                 |                     |                |
| 清理任务9<br>任务ID | 任务信息     |                             |                 |                     | 8.12           |
| 任务2021        | 任务状态     | 失败                          |                 |                     | 2.4514 南川      |
| 任务2021        | 启动时间     | 2021-04-12 09:36:05         | 结束时间            | 2021-06-12 09:37:59 | RADIER MILLION |
|               | 错误信息     |                             |                 |                     |                |
|               |          |                             |                 |                     | _              |

# 2.6 数据复制

点击【数据管理-数据复制】,可将数据一次性/周期性复制到不同的 Bucket

• 创建复制任务

点击列表右上角按钮【创建复制任务】, 弹窗复制任务信息填写

| ● 数据复制对  | 性能影响较大,请合 | 理使用                                       |        |
|----------|-----------|-------------------------------------------|--------|
| * 任务名称   | 请输入       |                                           | 0      |
| * 任务类型   | 〇 一次性 ( 🖲 | 周期                                        |        |
| * 执行时间   | 天 时       | á 00:00:00 ()                             |        |
| * 源端数据选择 | * Bucket  | 请选择                                       |        |
|          | 表         | 全部                                        |        |
|          | 标签过滤      | CPU · CPU-0                               |        |
|          | 时间区间      | 2021-12-23 12:34:98 - 2021-12-23 12:34:98 | 白 _ 全部 |
| * 目的数据选择 | * Bucket  | <ul> <li>新建</li> <li>已有</li> </ul>        |        |
|          |           | 请输入                                       | 0      |
|          | * 数据保留策略  | 请选择                                       | ○ 示久   |
|          | 描述        | 请输入备注信息                                   |        |
|          |           | 0/12                                      |        |

#### • 查看数据复制任务列表

|           | )时序数   | <b>奴据库Influx</b> |             |            |             |        |      | · • · · · · · · · · · · · · · · · · · · | 赤2 •   巨 | ) olo ⑦ 简体             | 6           |
|-----------|--------|------------------|-------------|------------|-------------|--------|------|-----------------------------------------|----------|------------------------|-------------|
|           |        | 数据管理 / 数据复制      |             |            |             |        |      |                                         |          |                        |             |
| 时序数据库     | I.     | 数据复制 当前          | 运行中实例 influ | uxdb_001   |             |        |      |                                         |          | 创建数据                   | 复制          |
| Influx    |        | 最近任务状态           | ~ 周期类型      |            | cket名称或任务名称 | 援索     | 重置 〇 |                                         |          |                        |             |
| 实例管理      | $\sim$ | 任务名称             | 源Bucket     | 目的Bucket   | 最近任务状态      | 定期任务状态 | 周期类型 | 创建时间                                    | 操作       |                        |             |
| 数据查询      | $\sim$ | 复制任务1            | bucket_001  | bucket_002 | 成功          | -      | 一次性  | 2021-05-11 12:00:00                     | 查看详情     | 2.即执行   编辑   #         | 計除          |
| 数据管理      | ~      | 复制任务1            | bucket_001  | bucket_002 | 失败          | -      | 一次性  | 2021-05-11 12:00:00                     | 查看详情     | 立即执行   编辑   #          | 影除          |
| Buckets管理 |        | 复制任务1            | bucket_001  | bucket_002 | 运行中         | 2      | 一次性  | 2021-05-11 12:00:00                     | 查看详情     | 立即执行 编辑 景              | 則除          |
| 数据清理      |        | 复制任务1            | bucket_001  | bucket_002 | 待启动         |        | 一次性  | 2021-05-11 12:00:00                     | 查看详情     | 立即执行 编辑                | <b>H</b> R¢ |
| 数据复制      |        | 复制任务1            | bucket_001  | bucket_002 | 成功          | 运行中    | 星期   | 2021-05-11 12:00:00                     | 查看详情     | 停止   编辑   图除           |             |
| 安全监控      | ~      | 复制任务1            | bucket_001  | bucket_002 | 失败          | 运行中    | 天    | 2021-05-11 12:00:00                     | 宣看详情     | <mark>停止</mark>  编辑 删除 |             |
|           |        |                  |             |            | 122.2       | 1000   | -    |                                         |          |                        |             |

#### ● 查看详情

点击【查看详情】可查看历史复制任务执行情况

| 序数排<br>Influs |        |       |                                             |                     |                     |      |      |    |      |  |  |  |  |
|---------------|--------|-------|---------------------------------------------|---------------------|---------------------|------|------|----|------|--|--|--|--|
| 9             | 历史执行列表 |       |                                             |                     |                     |      |      |    | 5    |  |  |  |  |
| 2             | 定时任务名称 | 子任务ID | 时间区间                                        | 开始时间                | 结束时间                | 执行状态 | 返回信息 | 操作 | -    |  |  |  |  |
| ckets¶        | 复制任务1  | 001   | 2021–05–11 12:00:00–<br>2021–05–11 12:00:00 | 2021-05-11 12:00:00 | 2021-05-11 12:00:00 | 成功   |      | 重跑 | 50   |  |  |  |  |
| 皆有理           | 复制任务1  | 001   | 2021–05–11 12:00:00–<br>2021–05–11 12:00:00 | 2021-05-11 12:00:00 | 2021-05-11 12:00:00 | 失败   |      | 重跑 | 50 S |  |  |  |  |
| z             | 复制任务1  | 001   | 2021-05-11 12:00:00-<br>2021-05-11 12:00:00 | 2021-05-11 12:00:00 | 2021-05-11 12:00:00 | 运行中  |      | 重跑 |      |  |  |  |  |
|               |        |       |                                             |                     |                     |      |      |    |      |  |  |  |  |
|               |        |       |                                             | 关闭                  |                     |      |      |    |      |  |  |  |  |

#### • 立即执行

点击【立即执行】,可手动执行任务一次

| S.  | 天期关型       | 1 本即共生 |              |                        |       |          |
|-----|------------|--------|--------------|------------------------|-------|----------|
| k)  | 源Bucket    |        |              |                        | ~     | 创建时间     |
| n   | bucket_001 |        | 4 是否手动立即     | 执行单次任务?                |       | 2021-05- |
| 1   | bucket_001 | 源端数据选择 | Bucket       | Bucket_001             |       |          |
| 1   | bucket_001 |        | 表            | table1                 |       | 2021-05- |
| 0   | bucket_001 |        | 标签过滤<br>时间区间 | city = guangzhou<br>全部 |       |          |
| i i | bucket_001 | 目的数据选择 | Bucket       | Bucket_001             | _     | 2021-05- |
| 1   | bucket_001 |        | 数据保留策略       | 30天                    |       | 2021-05- |
| 4   | bucket_001 |        |              |                        | _     |          |
| -1  | bucket_001 |        | 取消           | 确定                     |       |          |
|     |            |        |              |                        | 10110 |          |

● 编辑任务

点击【编辑】,可编辑任务名称、任务类型、执行时间

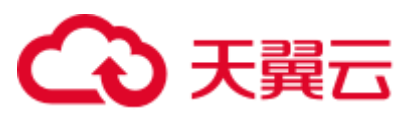

| 编辑数据复制         |                 |                |        | >    |
|----------------|-----------------|----------------|--------|------|
| 動据复制对付         | 生能影响较大,请合       | 理使用            |        | ×    |
| * 任务名称         | 缺乏第三方           |                | 0      | ŕ    |
| *任务类型          | ◎ —次性 ○         | 周期             |        |      |
| * 执行时间         | © 2021-09-01 18 | :54:57         | □ 立即执行 |      |
| * 源端数据选择       | * Bucket        | bucket_21      |        |      |
|                | *表              | арр            |        |      |
|                | 标签过滤            | city           |        |      |
|                | * 时间区间          | ④ 开始时间 至 结束    | 时间     | ☑ 全部 |
| + 04/2640/2447 |                 |                |        |      |
| "日时刻活应律        | * Bucket        | bucket_21_copy |        | 6    |
|                |                 | 取消 确定          |        |      |

• 删除任务

点击【删除】,可停止并删除复制任务

|        | 🕕 是否删除证    | 亥复制任务?           |  |
|--------|------------|------------------|--|
| 删除任    | 务将从列表中立即删除 | 并终止任务,请谨慎操作      |  |
| 源端数据选择 | Bucket     | Bucket_001       |  |
|        | 表          | table1           |  |
|        | 标签过滤       | city = guangzhou |  |
|        | 时间区间       | 全部               |  |
| 目的数据选择 | Bucket     | Bucket_001       |  |
|        | 数据保留策略     | 30天              |  |

# 2.7 查询面板

可选择查询条件,如 Bucket、指标、过滤、分组、聚合条件,生成图表,可进行代码预览,下载 CSV,切换图表和表格模式等

点击【数据查询-查询面板】,进入查询条件选择

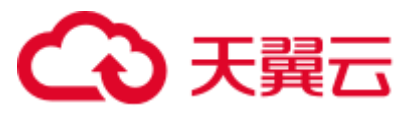

| 查询面板   | 当前运行中实例 te     | st_db_001 V |                                                                                                    |
|--------|----------------|-------------|----------------------------------------------------------------------------------------------------|
| 查询1 ×  | +              |             | 〇〇 开启自动刷新 (5分钟)                                                                                               |
| 条件查询   | 代码预览           |             | 「抗銀 ∨ 2020-08-17 00:00:00 ~ 2020-08-20 00:00:00 ∨ 合 囲  生成図表 C 下級CSV 保存的有板                                     |
| Bucket | test           |             |                                                                                                    |
| 表1     | environment    | ~ +         | 10                                                                                                    |
|        | 指标 water_level |             |                                                                                                    |
|        | 过滤1 标签 > =     | 值 🗸 🛨       |                                                                                                    |
|        | 分组 请选择         | ~           |                                                                                                    |
|        | 聚合 mean ③      | ~           |                                                                                                    |
|        | 收缩 へ           |             | 0<br>2020-08-17T00:06:00Z 2020-08-17T13:30:00Z 2020-08-18T02:54:00Z 2020-08-18T16:18:00Z 2020-08-19T05:42:00Z |

• 代码预览

选择条件后,点击【代码预览】,可查看对应的代码

|                                                            | 查询语句预览                         | $\times$ |
|------------------------------------------------------------|--------------------------------|----------|
| 注例 test_db_001<br>記版   ● 新総図 		 2020-08-17 00:00:00 ~ 2020 | <pre>from(bucket:*test*)</pre> |          |

● 切换表格模式

点击"生成图表",默认是图表模式,点击【表格图标】,可切换到表格显示

| 柱状图 > 2020-08-17         | 7 00:00:00 ~ 2020-08-20 00:00: | 00 ~ 20              | <b>`</b>    | 生成    | 图表 C 下载     | CSV 保存到看    |
|--------------------------|--------------------------------|----------------------|-------------|-------|-------------|-------------|
| start                    | stop                           | time                 | aggregation | value | measurement | field       |
| 2020-08-16T16:00:00<br>Z | 2020-08-19T16:00:00Z           | 2020-08-17T00:06:00Z | mean        | 8.12  | environment | water_level |
| 2020-08-16T16:00:00<br>Z | 2020-08-19T16:00:00Z           | 2020-08-17T00:12:00Z | mean        | 8.005 | environment | water_level |
| 2020-08-16T16:00:00<br>Z | 2020-08-19T16:00:00Z           | 2020-08-17T00:18:00Z | mean        | 7.887 | environment | water_level |

#### ● 保存到看板

生成图表后,点击【保存到看板】,可将图表保存到指定看板,在数据看板模块查询

# €₹

|         | ▲ 柱状图 ∨ 2020-08-17 00:00:00 ~ 2020-08-20 00:00:00 ∨ |             |
|---------|-----------------------------------------------------|-------------|
| $\sim$  | environment / water level                           | _           |
|         | 保存到看板                                               | ×           |
|         | * 查询名称 查询1                                          | 7T00:06:00Z |
| = 值 ~ 🖿 | * 看板选择 请选择 >>>>>>>>>>>>>>>>>>>>>>>>>>>>>>>>>        | 7T00:12:00Z |
| × ]     | 取消 确定                                               | 7T00:18:00Z |
| ~       | 2020-08-16T16:00:00                                 |             |

● 下载 CSV

点击【下载 CSV】,可将查询的数据生成 CSV 文件下载

| _measurement,_field,_value,_time                   |
|----------------------------------------------------|
| environment,water_level,8.12,2020-08-17T00:06:00Z  |
| environment,water_level,8.005,2020-08-17T00:12:00Z |
| environment,water_level,7.887,2020-08-17T00:18:00Z |
| environment,water_level,7.762,2020-08-17T00:24:00Z |
| environment,water_level,7.635,2020-08-17T00:30:00Z |
| environment,water_level,7.5,2020-08-17T00:36:00Z   |
| environment,water_level,7.372,2020-08-17T00:42:00Z |
| environment,water_level,7.234,2020-08-17T00:48:00Z |
| environment,water_level,7.11,2020-08-17T00:54:00Z  |
| environment,water_level,6.982,2020-08-17T01:00:00Z |
| environment,water_level,6.837,2020-08-17T01:06:00Z |
| environment,water_level,6.713,2020-08-17T01:12:00Z |
| environment,water level,6.578,2020-08-17T01:18:00Z |

# 2.8 数据看板

将查询面板生成的图表组合成数据看板或大屏,可选择黑夜/白天视觉样式,可对单个图表做编辑 (导出图片、编辑、复制、删除)

点击【数据查询-数据看板】,可进入看板列表

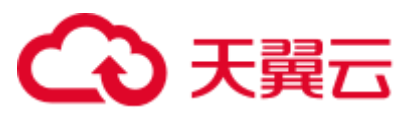

|        | 时序数       | y据库Influx           |                |                     |    | 🌻 乌鲁木齐2 🔹   🖸 🔊 | O ña 🌎 |
|--------|-----------|---------------------|----------------|---------------------|----|-----------------|--------|
|        |           | 数据查询 / 数据看板         |                |                     |    |                 |        |
| 时序数据库  |           | <b>看板列表</b> 当前运行中实例 | influxdb_001 v |                     |    |                 | 创建看板   |
| Influx |           | 看板ID                | 看板名称           | 创建时间                | 描述 | 操作              |        |
| 实例管理   | $\sim$    | influxDB_001        | 系统监控数据看板       | 2021-05-11 12:00:00 | -  | 复制 编辑 删         | ŧ.     |
| 数据查询   | ~         | influxDB_002        | 系统监控数据看板       | 2021-05-11 12:00:00 | -  | 复制 编辑 删         | \$     |
| 查询面板   |           |                     |                |                     |    |                 |        |
| 数据看板   |           |                     |                |                     |    |                 |        |
| 数据管理   | $^{\vee}$ |                     |                |                     |    |                 |        |
| 安全监控   | $\sim$    |                     |                |                     |    |                 |        |
|        |           |                     |                |                     |    |                 |        |

#### ● 创建看板

#### 点击列表右上角按钮【创建看板】

| 创建看板   |         | × |
|--------|---------|---|
| * 看板名称 | 请输入看板名称 |   |
| 看板描述   |         |   |
| I      | 0/128   |   |
|        |         |   |
|        | 取消 确定   |   |

● 添加图表

跳转到查询面板页创建数据查询,生成查询图表后,点击保存到看板

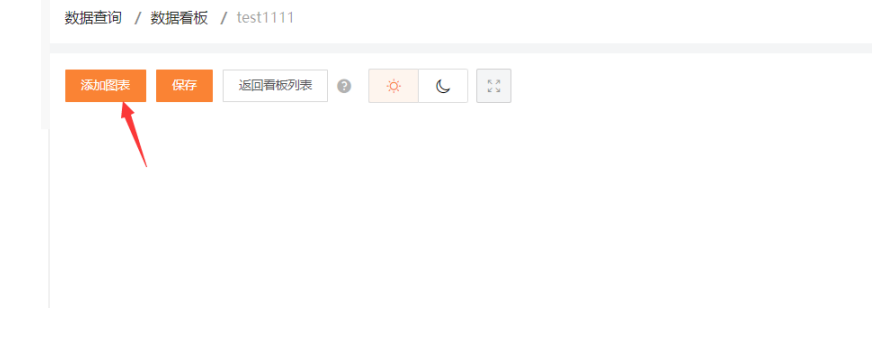

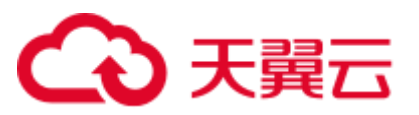

| 33.502R 677 3522R859yR @ C 6 1:                                                     | 开始自动刷新 C                                                                                                    |
|-------------------------------------------------------------------------------------|----------------------------------------------------------------------------------------------------|
| 查询111 ©                                                                             | 直间222 💿                                                                                                    |
| 10<br>8<br>6<br>6<br>10<br>10<br>10<br>10<br>10<br>10<br>10<br>10<br>10<br>10       | 8<br>6 <mark>shin ki ya utan katan katan katan katan katan katan katan katan katan katan katan katan katan katan katan kat<br/>2</mark> |
| 0<br>08-17T00:06:00Z 2020-08-17T16:42:00Z 2020-08-18T09:18:00Z 2020-08-19T01:54:00Z | 0<br>8-17T00:06:00Z 2020-08-17T16:36:00Z 2020-08-18T09:06:00Z 2020-08-19T01:36:00Z                                                      |

#### ● 切换黑夜模式

| 25.000本 存存 返回看板列表 🕢 🎸 🔛                                                                                        | 一 开启自动刷新 C                                                                                                    |
|----------------------------------------------------------------------------------------------------|----------------------------------------------------------------------------------------------------|
| 查询111 <b>(</b> )                                                                                               | · 查询222 0                                                                                                    |
| 10<br>8<br>6<br>4<br>2<br>00<br>00-1/T0006600Z 2020-08-1/T1642:00Z 2020-08-1/S109:18:00Z 2020-08-1/S101:54:00Z | <sup>8</sup> а <mark>ла 44 / 14 ингла 4 / 1, ит 11/2 ингла 4 / 1, ит 11/2 ингла 4 / 1, ингла 4 / 1, ингла 4 / </mark> |

#### • 最大化看板

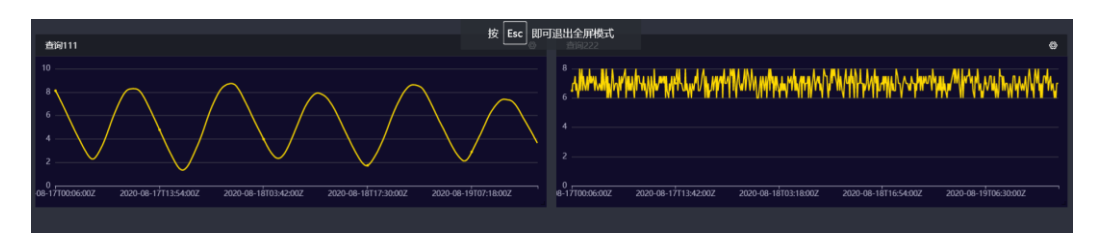

#### 导出图片

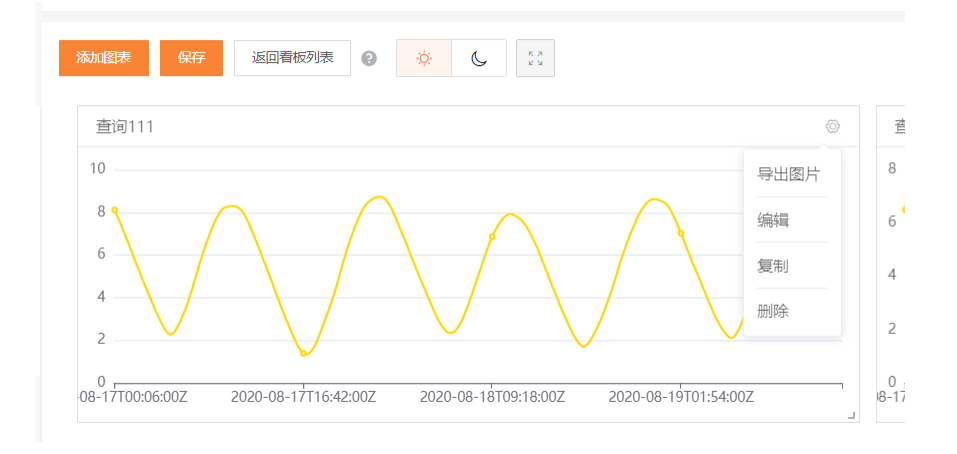

#### • 单个图表编辑

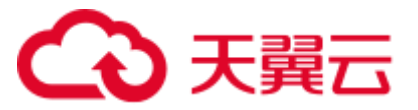

点击【编辑】, 跳转到查询面板可进行编辑

• 单个图表复制

点击【复制】,可复制一个图表

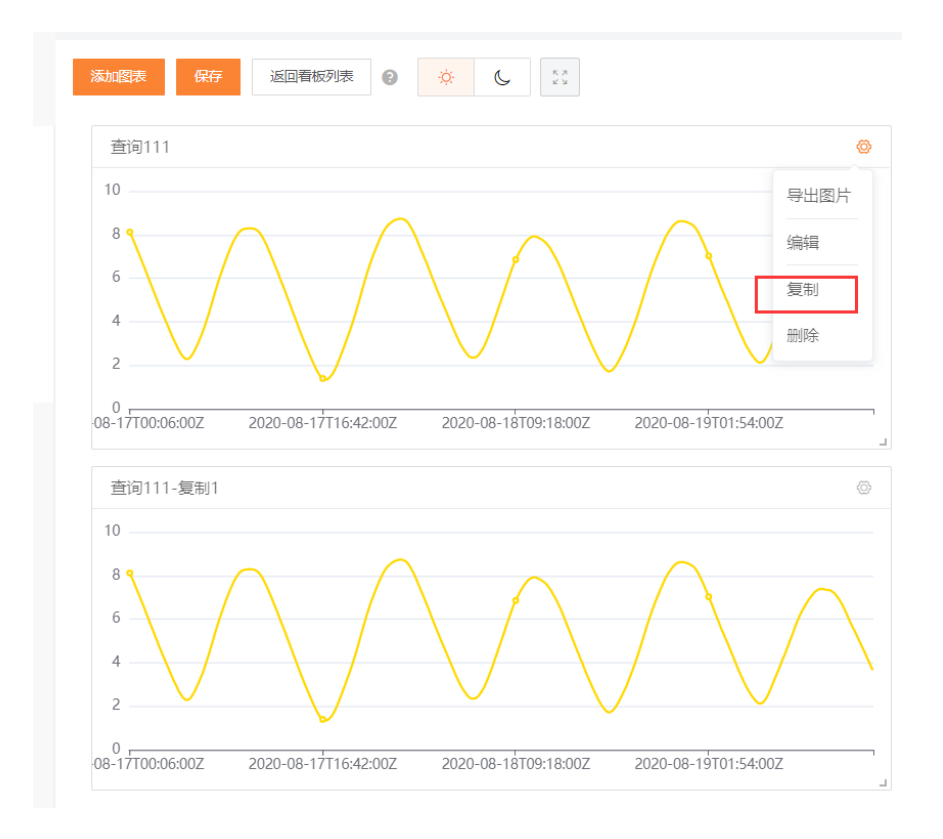

• 单个图表删除

可删除图表

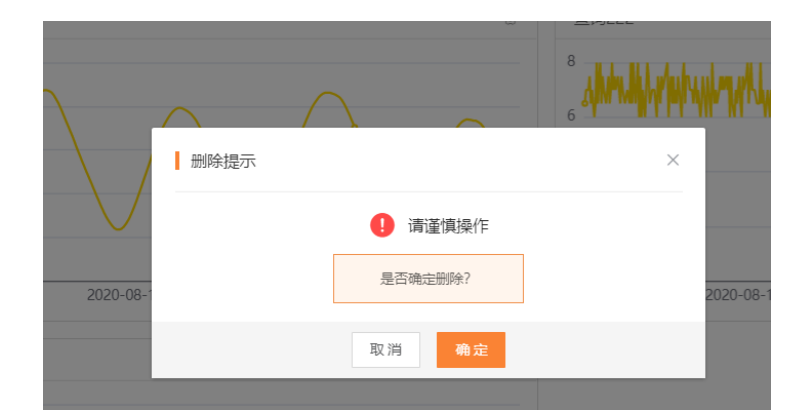

# 2.9 令牌控制

点击【安全监控-令牌控制】,提供 Token 管理,控制 token 对 bucket 的读写权限

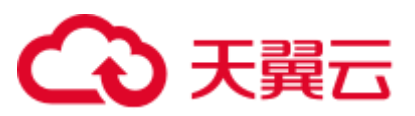

|                                          | 时序数    | 数据库Influx    |              |      |         |                     | 〇 乌鲁木3 | ¶2 ▼ |    | oD0 | ()<br>()     | - 🔗 |
|------------------------------------------|--------|--------------|--------------|------|---------|---------------------|--------|------|----|-----|--------------|-----|
| () () () () () () () () () () () () () ( |        | 安全监控 / 令旗控制  |              |      |         |                     |        |      |    |     |              |     |
|                                          |        | 令牌列表 当前运行中实例 | influxdb_001 |      |         |                     |        |      |    |     | 6            | 键令牌 |
| Influx                                   |        | 令牌名称         | 令牌类型         | 令牌状态 | 描述      | 创建时间                |        | 操作   |    |     |              |     |
| 实例管理                                     | ×      | token_001    | 读/写          | 生效   | 这里是描述内容 | 2021-05-11 12:00:00 |        | 查看令牌 | 生动 | 失效  | <b>X</b>  编辑 | 删除  |
| 数据查询                                     | ×      | token_001    | 读/写          | 生效   | 这里是描述内容 | 2021-05-11 12:00:00 |        | 查看令牌 | 生效 | 大   | <b>t</b>  编辑 | 删除  |
| 数据管理                                     | $\sim$ | token_001    | 读/写          | 生效   | 这里是描述内容 | 2021-05-11 12:00:00 |        | 查看令牌 | 生物 | 失效  | 2 编辑         | 删除  |
| 安全监控                                     | ~      | token_001    | 读/写          | 生效   | 这里是描述内容 | 2021-05-11 12:00:00 |        | 查看令旗 | 生刻 | 失意  | 2 编辑         | 圖除  |
| 实例监控                                     |        | token_001    | 读/写          | 生效   | 这里是描述内容 | 2021-05-11 12:00:00 |        | 直看令牌 | 生効 | 失效  | 2 编辑         | 書除  |
| 安全设置                                     |        | token_001    | 全部权限         | 失效   | 这里是描述内容 | 2021-05-11 12:00:00 |        | 查看令牌 | 生动 | 失   | 女 编辑         | 删除  |

#### • 创建令牌

| 表     | 创建令牌   |                                            | × |
|-------|--------|--------------------------------------------|---|
| 牌名精   | * 令牌名称 | 请输入令牌名称                                    |   |
| ien_( | * 令牌类型 | <ul> <li>• 读写权限</li> <li>○ 所有权限</li> </ul> |   |
| en_(  |        | 全部 🔽 读 🗌 写                                 |   |
|       |        | Bucket_002 🔽 读 🔤 写                         |   |
| en_u  |        | Bucket_003 🔽 读 写                           |   |
| en_C  |        | Bucket_004 🔽 读 🗌 写                         |   |
| en_(  |        | Bucket_005 🔽 读 🗌 写                         |   |
| ien_0 | 令牌描述   | 请输入描述内容                                    |   |
| en_(  |        | 0/128                                      |   |
| ten_0 |        | 取 消 确 定                                    | _ |
| len_C |        |                                            |   |

点击右上角按钮【创建令牌】,可填写令牌名称、令牌类型及相应的权限

#### • 查看令牌

点击操作-查看令牌,可查看令牌名称、值、类型、权限、描述等

# €天翼云

| 查看令牌 |                                                                                                    | × |
|------|----------------------------------------------------------------------------------------------------|---|
| 令牌名称 | test666666                                                                                           |   |
| 令牌值  | 0CBopn_2t_xsLgRaHjnk1iWLlHu7iK5PV0hmeLm1xZqKaOZqjybgvC-AVr<br>X33SslABk4s_eeTXdLSuPqCLNOpg==<br>复制令牌 |   |
| 令牌类型 | buckets读写权限token                                                                                     |   |
| 令牌权限 | bucket_21   v 读   回 写<br>bucket_19   v 读   V 写                                                       |   |
| 令牌描述 | 名称编辑                                                                                                 |   |
|      | 取消 确定                                                                                                |   |

#### • 生效/失效

可对失效令牌进行生效控制,对生效令牌进行失效控制

#### • 编辑

#### 令牌编辑只可编辑名称和描述

| 编辑令牌   |                                                          |     |
|--------|----------------------------------------------------------|-----|
| * 令牌名称 | test666666                                               |     |
| 令牌值    | 0CBopn_2t_xsLgRaHjnk1iWLIHu7iK5PV0hmeLm1xZqKa0ZqiybgvC-A | 制令牌 |
| * 令牌类型 | buckets读写权限token                                         |     |
|        | bucket_21                                                |     |
|        | bucket_19                                                |     |
| 令牌描述   | 名称编辑                                                     |     |
|        | 4/128                                                    |     |
|        |                                                          |     |
|        | 取消 确定                                                    |     |

# 2.10 安全设置

用户可以设置访问当前数据库的白名单。从左边菜单导航选择"安全设置"进入,可以看到当前实例的已设置的白名单。可新增白名单分组及白名单,也可修改已设置的白名单。只有白名单列 表中的 IP 才能访问实例。

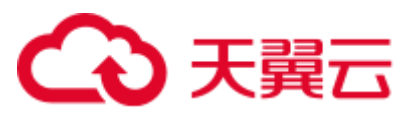

|        | 0 时序费    | y据库Influx  |         |                                                     |      |         | ♀ 乌鲁木齐2 ▼           |    | <b>01</b> 0 (? | )简件   | 9            |
|--------|----------|------------|---------|-----------------------------------------------------|------|---------|---------------------|----|----------------|-------|--------------|
| (A)    |          | 安全监控 / 安全说 | R       |                                                     |      |         |                     |    |                |       |              |
| 时序数据   | ŧ        | 白名单列表      | 当前运行中实例 | influxdb_001 v                                      |      |         |                     |    |                | 191 M | 白名単          |
| Influx | +        | 分组名称       | IP类型    | IP列表                                                | 規则状态 | 描述      | 创建时间                | 操作 |                |       |              |
| 实例管理   | ~        | 白名单分组1     | ipv4    | 10.150.96.76,10.150.96.78,10.150.96.79,10.150.96.80 | 生效   | 这里是描述内容 | 2021-05-11 12:00:00 | 生效 | 失效             | 编辑    | 删除           |
| 数据查询   | $\times$ | 白名单分组1     | ipv6    | 10.150.96.76,10.150.96.78,10.150.96.79,10.150.96.80 | 生效   | 这里是描述内容 | 2021-05-11 12:00:00 | 生效 | 失效             | 编辑    | 副除           |
| 数据管理   | $\sim$   | 白名单分组1     | ipv4    | 10.150.96.76,10.150.96.78,10.150.96.79,10.150.96.80 | 生效   | 这里是描述内容 | 2021-05-11 12:00:00 | 生效 | 失效             | 编辑    | 删除           |
| 安全监控   | ^        | 白名单分组1     | ipv6    | 10.150.96.76,10.150.96.78,10.150.96.79,10.150.96.80 | 生效   | 这里是描述内容 | 2021-05-11 12:00:00 | 生双 | 失效             | 编辑    | 删除           |
| 实例监控   |          | 白名单分组1     | ipv4    | 10.150.96.76,10.150.96.78,10.150.96.79,10.150.96.80 | 生效   | 这里是描述内容 | 2021-05-11 12:00:00 | 生效 | 失效             | 编辑    | 删除           |
| 安全设置   |          | 白名单分组1     | іруб    | 10.150.96.76,10.150.96.78,10.150.96.79,10.150.96.80 | 失效   | 这里是描述内容 | 2021-05-11 12:00:00 | 生效 | 失效             | 编辑    | 副除           |
| 令牌控制   |          | 白名单分组1     | ipv4    | 10.150.96.76,10.150.96.78,10.150.96.79,10.150.96.80 | 失效   | 这里是描述内容 | 2021-05-11 12:00:00 | 生效 | 失效             | 编辑    | 副除           |
|        |          | 白名单分组1     | ipv6    | 10.150.96.76,10.150.96.78,10.150.96.79,10.150.96.80 | 失效   | 这里是描述内容 | 2021-05-11 12:00:00 | 生效 | 失效             | 编辑    | 開幕           |
|        |          | 白名单分组1     | inv4    | 10 150 96 76 10 150 96 78 10 150 96 79 10 150 96 80 | 失效   | 这里是描述内容 | 2021-05-11 12:00:00 | 体故 | 4-00           | 编辑    | <b>BILLS</b> |

点击右上角按钮【新增白名单】,可添加白名单信息,用于访问实例

| 列表         | I | 新增白名单                           |                        | × |
|------------|---|---------------------------------|------------------------|---|
| 名称         |   | ● IP白名单设置为127.0.0.1,代表所有地址均不能访问 |                        |   |
| 率力:<br>单分: | * | 分组名                             | 请输入分组名称                | 0 |
| 单分!        | * | IP类型                            | ● IPv4 ○ IPv6          |   |
| 单分         | * | 新增IP                            | 可输入多个IP或网段,以换行符或英文逗号分隔 |   |
| 单分!        |   |                                 |                        |   |
| 单分!        | * | 规则状态                            | 请选择规则状态 >              |   |
| 单分:        |   | 描述                              | 请输入描述内容                |   |
| 单分!        |   |                                 |                        |   |
| 单分:        |   |                                 | 取消 确定                  |   |

# 2.11 实例监控

可查看实例运行情况、每秒写入、查询数等指标

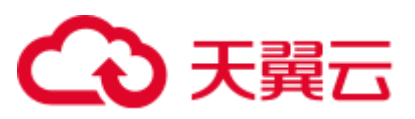

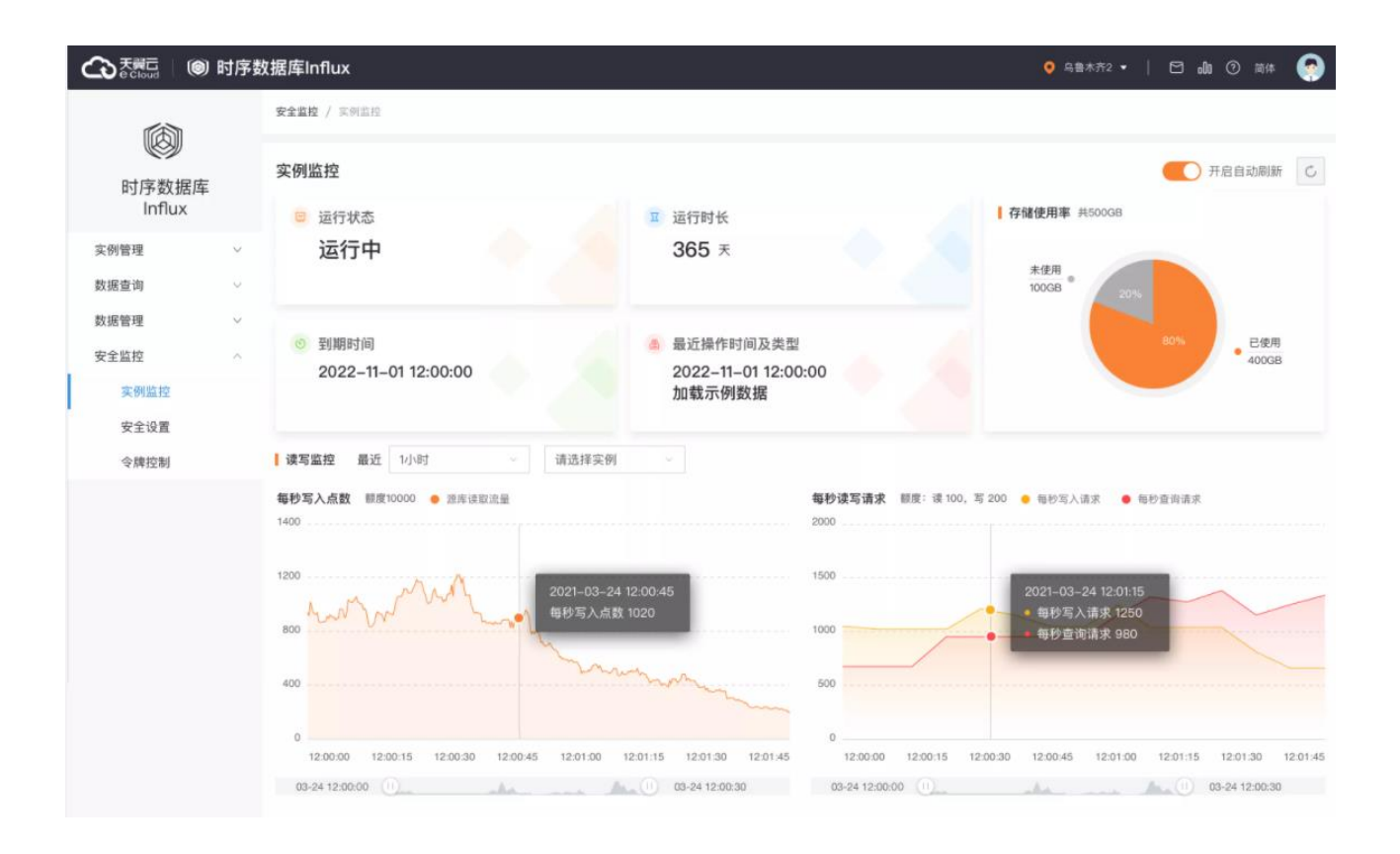

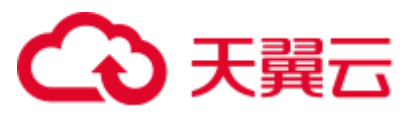

# **3** 应用场景

# 3.1 互联网业务性能监控服务

互联网企业需要对主机、网络及其它硬件设备的监控,对交易情况、处理性能、异常等进行实时监控告警。天翼云时序数据库 Influx 提供高性价比的存储,实时的时序数据聚合计算,是运维监控数据的理想选择。

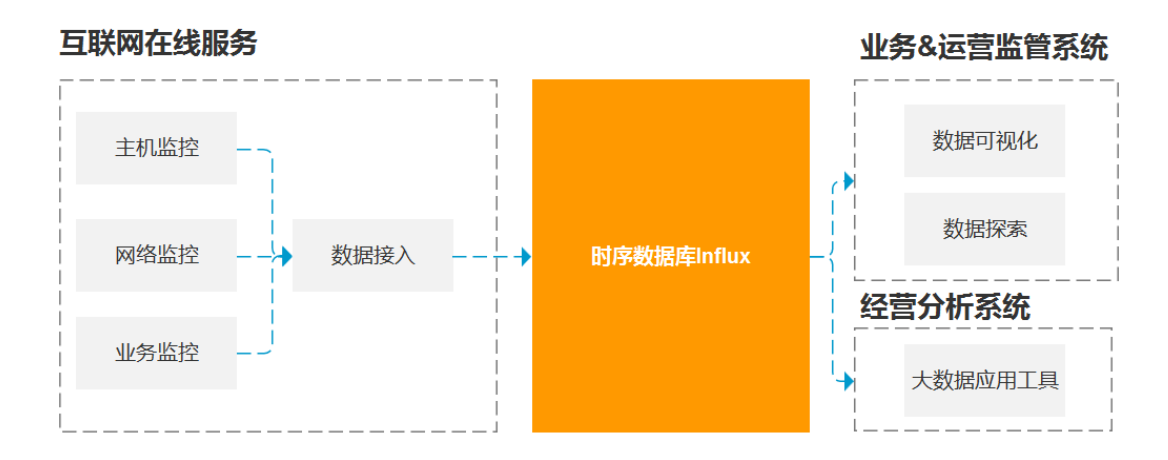

# 3.2 物联网设备状态监控存储分析

随着物联网以及工业 4.0 的到来,所有设备都会携带传感器并联网,传感器收集的时序数据将严 重依赖时序数据库的实时分析能力、存储能力以及查询统计能力。可通过时序数据库的数据查询读 取实时数据,对数据进行各种聚合运算并得到数据统计报表,通过天翼云时序数据库 Influx 的控制 台直观得到数据的变化趋势,帮助用户分析数据。

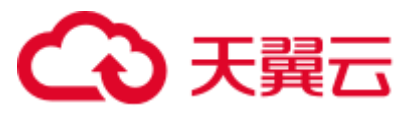

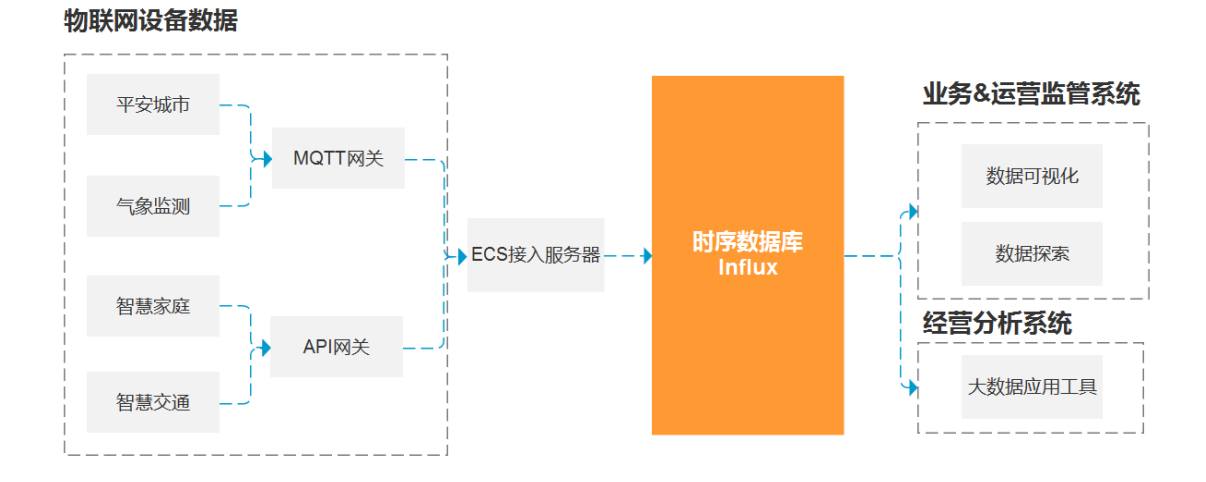

# 3.3 工业及能源化工设备监测管理

各类工业设备不断产生大量的时间序列数据,需要实时高效写入及聚合运算,从而及时准确的监测到异常状况,时序数据库正是为此而生,提供高效存取、高速访问、低成本存储、实时告警信息,实现设备实时监控分析系统。

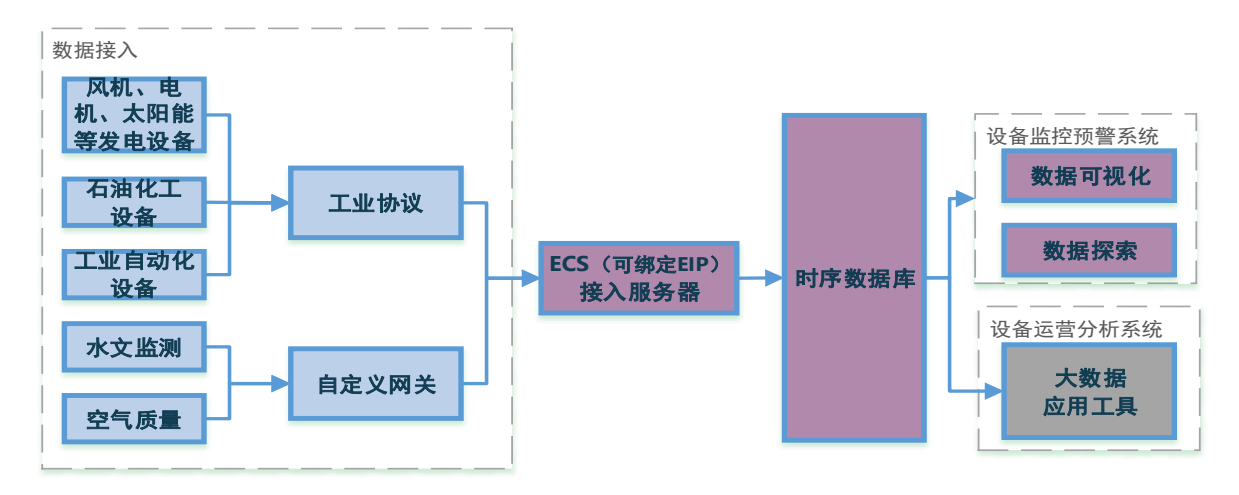

# **4** 【需更新】Java SDK 文档

### 4.1 概述

本文主要介绍 InfluxDB Java SDK 的安装和查询、写入以及 InfluxDB 管理等相关接口使用信息,帮助用户快速入门并且能够快速找到自己需要的功能方法。

# 4.2 安装 SDK 工具包

#### 4.2.1 构建要求

Java SDK 工具包需在 Java 1.8+环境下运行。

#### 4.2.2 获取 SDK

方式一: Maven 依赖获取(暂不支持)。

如果您使用 Maven 做项目构建工具, 那么请在 pom.xml 文件的<dependencies>标 签中添加 influxdb-client-java 依赖。示例代码如下:

<dependency>

<proupId>cn.chinatelecom</proupId>

<artifactId>influxdb-client-java</artifactId>

<version>{version}</version>

</dependency>

方式二:下载 SDK 包

如果您不使用 Maven 或者不能访问 Maven 仓库,可以直接下载 SDK 添加依赖包使用,步骤如下:

1、下载 InfluxDB-Client 的 JAR 包, 地址: http://xxx;

2、将上述下载的工具包作为本地 JAR 包依赖引入到项目工程中。

若不清楚 Eclipse 或 IDEA 等不同 IDE 引入本地 JAR 包依赖的方式可自行上网查询, 此处不再赘述。

# 4.3 SDK 客户端配置

InfluxDBClient 是操作 InfluxDB 的客户端操作类,使用 InfluxDB 的 SDK 前首先需 要创建 InfluxDBClient 的实例对象,可以通过 InfluxDBClientFactory 工厂类里面提供 的 8 种方法来创建 InfluxDBClient 实例对象。其中,8 种创建 InfluxDBClient 实例对 象的方法可以概括为三类:第一类是方法中通过传递不同的配置参数来创建 InfluxDBClient 实例对象;第二类是通过 InfluxDBClientOptions 配置类来创建 InfluxDBClient 实例对象;第三类是方法中不传递任何参数而是通过读取根目录下的 influx2.properties 配置文件中的配置项来创建 InfluxDBClient 实例对象。

注意: InfluxDBClient 实例对象使用完成之后记得调用 influxDBClient.close()方 法进行及时关闭。

● 第一类示例代码

方法1: create(String url, char[] token, String org, String bucket)

```
InfluxDBClient client =
InfluxDBClientFactory.create("http://localhost:8086", "my-
token".toCharArray(), "myOrg", "myBucket");
```

方法 2: create(String url, char[] token, String org)

```
InfluxDBClient client =
InfluxDBClientFactory.create("http://localhost:8086", "my-
token".toCharArray(), "myOrg");
```

方法 3: create(String url, char[] token)

```
InfluxDBClient client =
InfluxDBClientFactory.create("http://localhost:8086", "my-
token".toCharArray());
```

方法 4: create(String url, String username, char[] password)

```
InfluxDBClient client =
InfluxDBClientFactory.create("http://localhost:8086", "my-
username", "my-password".toCharArray());
```

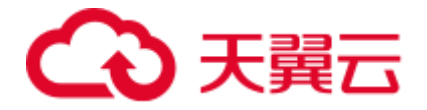

方法 5: create(String connectionString)

//可以使用连接字符串构建客户端,该连接字符串包含 URL 地址及相关参数。
InfluxDBClient client =
InfluxDBClientFactory.create("http://localhost:8086?readTimeout=1000
&writeTimeout=3000&connectTimeout=2000&logLevel=HEADERS&token=mytoken&bucket=my-bucket&org=my-org");

#### 其中, URL 中参数支持以下选项:

| 属性名            | 默认值     | 描述说明         |
|----------------|---------|--------------|
| org            | _       | 写入和查询的默认目标组织 |
| bucket         | _       | 写入的默认目标存储桶   |
| token          | _       | 用于授权的令牌      |
| logLevel       | NONE    | 日志级别         |
| readTimeout    | 10000ms | 读取超时时间       |
| writeTimeout   | 10000ms | 写超时时间        |
| connectTimeout | 10000ms | 套接字超时时间      |

#### ● 第二类示例代码

首先创建 InfluxDBClientOptions 对象, 然后放入 InfluxDBClientFactory 类的 create 方法中即可创建 InfluxDBClient 实例对象。

```
//创建配置对象
InfluxDBClientOptions options = InfluxDBClientOptions.builder()
    .url(url)
    .org("-")
    .authenticateToken("my-token".toCharArray())
    .bucket("my-bucket")
    .build();
//创建 InfluxDBClient 的实例对象
InfluxDBClient client = InfluxDBClientFactory.create(options);
```

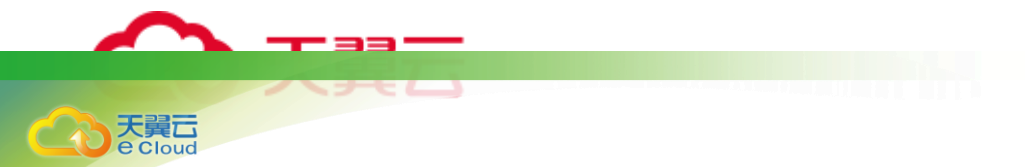

● 第三类示例代码

不传递任何参数而是通过读取根目录下的 influx2. properties 配置文件中的配置项 来创建 InfluxDBClient 实例对象。

InfluxDBClient client = InfluxDBClientFactory.create();

## 4.4 写入数据

InfluxDB 的数据写入支持异步非阻塞写入和同步阻塞写入两种类型,前者是通过创建 WriteApi 对象来写入数据,而后者是通过创建 WriteApiBlocking 对象来写入数据。

#### 4.4.1 异步非阻塞

异步非阻塞写入数据方式需要创建 WriteApi 对象,支持使用行协议 Line Protocol、数据点 Data Point 和对象 POJO 写入数据,支持批量写入数据。

#### 4.4.1.1 对象写入

可以通过 P0J0 对象的形式异步非阻塞写入数据到特定的 Bucket。

示例代码:

//定义 P0J0 对象类

```
@Measurement(name = "temperature")
public static class Temperature {
    @Column(tag = true)
    String location;
```

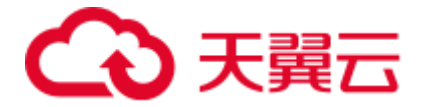

```
@Column
    Double value;
    @Column(timestamp = true)
    Instant time;
}
//配置客户端 influxDBClient
//写入数据
try (WriteApi writeApi = influxDBClient.getWriteApi()) {
     // 构建 P0J0 对象
     Temperature temperature = new Temperature();
     temperature.location = "south";
     temperature.value = 62D;
     temperature.time = Instant.now();
     // 写入对象数据
     writeApi.writeMeasurement(WritePrecision.NS, temperature);
}
//关闭客户端
influxDBClient.close();
```

#### 4.4.1.2 数据点写入

可以通过 Data Point 数据点的形式异步非阻塞写入数据到特定的 Bucket。

示例代码:

//配置客户端 influxDBClient

//写入数据

try (WriteApi writeApi = influxDBClient.getWriteApi()) {

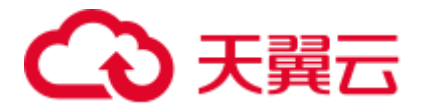

// 构建数据点 Point
Point point = Point.measurement("temperature")
 .addTag("location", "west")
 .addField("value", 55D)
 .time(Instant.now().toEpochMilli(),
WritePrecision.MS);
 // 写入 Point 数据
 writeApi.writePoint(point);
}
//关闭客户端
influxDBClient.close();

### 4.4.1.3 行协议写入

可以通过 Line Protocol 行协议的形式异步非阻塞写入数据到特定的 Bucket。

示例代码:

#### 4.4.1.4 批量写入

通过构建 WriteOptions 配置对象并将其作为参数传入客户端创建 WriteApi 对象的

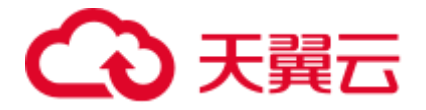

```
方法中,从而实现对数据批量写入的支持。
```

示例代码:

```
//配置客户端 influxDBClient
//构建 WriteOptions 配置对象,参数根据实际需要灵活调整。
WriteOptions writeOptions = WriteOptions.builder()
       .batchSize(10_000)
       .bufferLimit(500)
       .flushInterval(500)
       .jitterInterval(1_000)
       .retryInterval(2_000)
       .maxRetries(5)
       .maxRetryDelay(250_123)
       .exponentialBase(2)
       .writeScheduler(Schedulers.computation())
       .backpressureStrategy(BackpressureOverflowStrategy.ERROR)
       .build();
//创建 WriteApi 对象
WriteApi api = influxDBClient.getWriteApi(writeOptions );
//写入数据
. . . . . .
//关闭客户端
influxDBClient.close();
```

#### 4.4.2 同步阻塞

同步阻塞写入数据方式需要创建 WriteApiBlocking 对象,支持使用行协议 Line Protocol、数据点 Data Point 和对象 POJO 写入数据。

#### 4.4.2.1 对象写入

可以通过 P0J0 对象的形式同步阻塞写入数据到特定的 Bucket。

示例代码:

//定义 P0J0 对象类

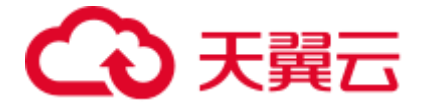

```
@Measurement(name = "temperature")
public static class Temperature {
    @Column(tag = true)
    String location;
    @Column
    Double value;
    @Column(timestamp = true)
    Instant time;
}
//配置客户端 influxDBClient
//创建 WriteApiBlocking 对象
WriteApiBlocking writeApi = influxDBClient.getWriteApiBlocking();
//写入数据
try {
     // 构建 P0J0 对象
     Temperature temperature = new Temperature();
     temperature.location = "south";
     temperature.value = 62D;
     temperature.time = Instant.now();
     // 写入对象数据
     writeApi.writeMeasurement(WritePrecision.NS, temperature);
} catch (InfluxException ie) {
     System.out.println("InfluxException: " + ie);
}
```

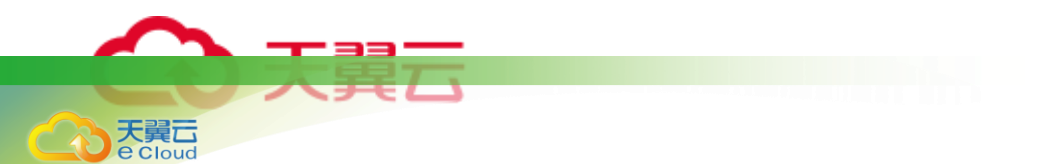

//关闭客户端

influxDBClient.close();

#### 4.4.2.2 数据点写入

可以通过 Data Point 数据点的形式同步阻塞写入数据到特定的 Bucket。

示例代码:

//配置客户端 influxDBClient //创建 WriteApiBlocking 对象 WriteApiBlocking writeApi = influxDBClient.getWriteApiBlocking(); //写入数据 try { // 构建数据点 Point Point point = Point.measurement("temperature") .addTag("location", "west") .addField("value", 55D) .time(Instant.now().toEpochMilli(), WritePrecision.MS); // 写入 Point 数据 writeApi.writePoint(point); } //关闭客户端 influxDBClient.close();

### 4.4.2.3 行协议写入

可以通过 Line Protocol 行协议的形式同步阻塞写入数据到特定的 Bucket。

示例代码:

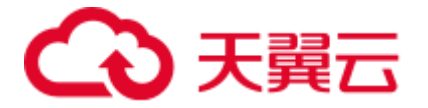

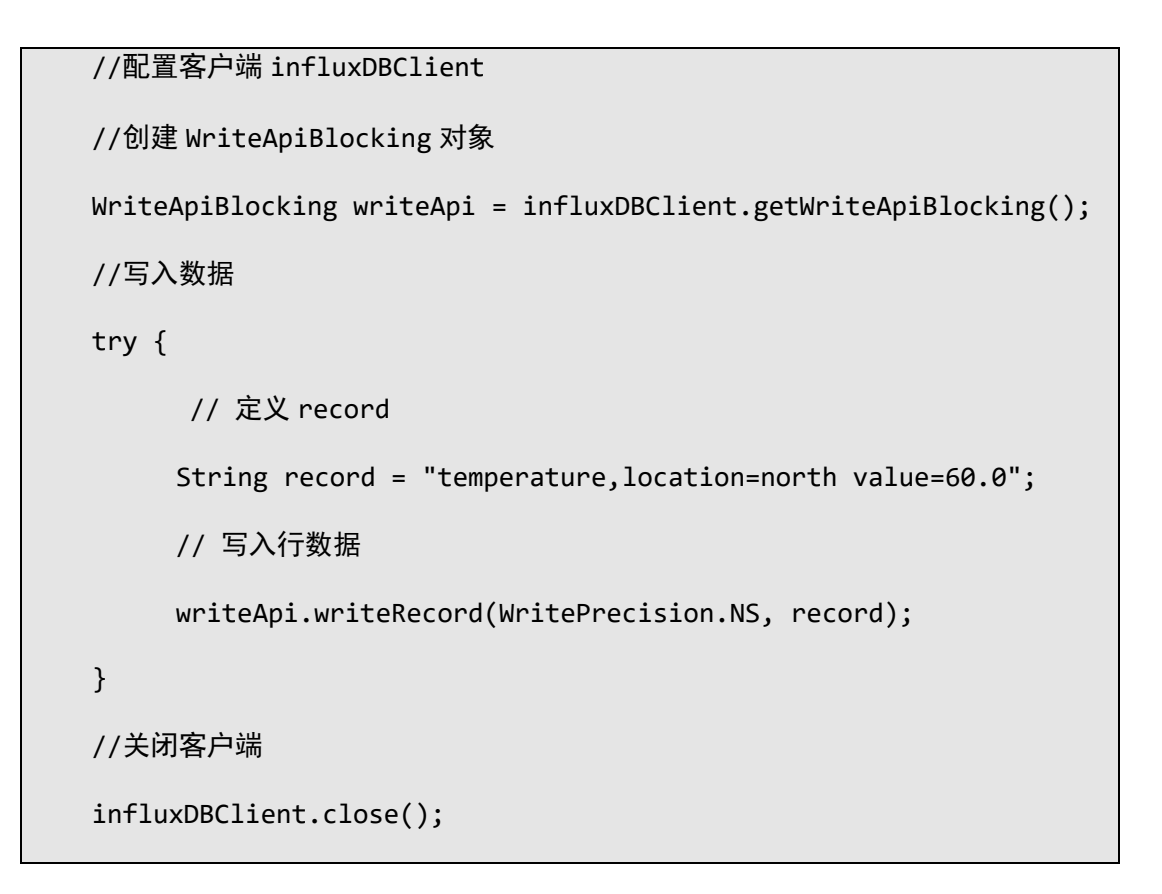

### 4.4.3 默认标签

有时候在每一个测量值中都需保存部分相同的信息,如 hostname、location 等,这 时可以通过静态值、系统变量或环境变量的属性配置来设置默认的标签值,其配置的表 达式形式如下:静态值: China;系统变量: \${version};环境变量: \${env. hostname}。

针对示例行协议内容: mine-sensor, id=132-987-

```
655,customer="China",hostname=example.com,sensor-version=v1.00 altitude=10,
其有两种实现方式,分别如下。
```

通过配置文件实现的示例代码:

influx2.tags.id = 132-987-655
influx2.tags.customer = China
influx2.tags.hostname = \${env.hostname}
influx2.tags.sensor-version = \${version}

通过 API 实现的示例代码:

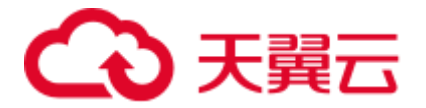

```
InfluxDBClientOptions options = InfluxDBClientOptions.builder()
.url(url)
.authenticateToken(token)
.addDefaultTag("id", "132-987-655")
.addDefaultTag("customer", "China")
.addDefaultTag("hostnamer", "${env.hostname}")
.addDefaultTag("sensor-version", "${version}")
.build();
```

#### 4.4.4 GZIP 支持

InfluxDBClient 默认不会为其底层调用的 HTTP 请求启用 GZIP 压缩,如果要启用 GZIP 以减少传输数据的大小,则可以通过如下示例代码进行配置。

示例代码:

influxDBClient.enableGzip();

## 4.5 查询数据

InfluxDB 的数据查询支持同步、异步以及原生查询三种方式。对于 POJO 映射,如 果未找到精确匹配项, snake\_case 列名称将映射到 camelCase 字段名称。

#### 4.5.1 同步查询

同步查询不适用于大型查询结果。

示例代码:

```
//配置客户端 influxDBClient
//定义查询 Flux,内容可以根据查询需要自行定义。
String flux = "from(bucket:\"my-bucket\") |> range(start: 0)";
//创建 QueryApi 对象
QueryApi queryApi = influxDBClient.getQueryApi();
//查询数据
List<FluxTable> tables = queryApi.query(flux);
```

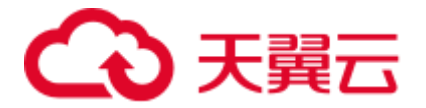

```
for (FluxTable fluxTable : tables) {
   List<FluxRecord> records = fluxTable.getRecords();
   for (FluxRecord fluxRecord : records) {
      System.out.println(fluxRecord.getTime() + ": " +
   fluxRecord.getValueByKey("_value"));
   }
} //关闭客户端
```

influxDBClient.close();

同步查询提供了 FluxRecords 到 POJO 的可能性映射。

```
//定义 P0J0 对象类
```

```
@Measurement(name = "temperature")
public static class Temperature {
    @Column(tag = true)
    String location;
    @Column
    Double value;
    @Column(timestamp = true)
    Instant time;
}
//配置客户端 influxDBClient
//定义查询 Flux,内容可以根据查询需要自行定义。
String flux = "from(bucket:\"my-bucket\") |> range(start: 0) |>
filter(fn: (r) => r._measurement == \"temperature\")";
//创建 QueryApi 对象
QueryApi queryApi = influxDBClient.getQueryApi();
```

# こ 東天 🖸

//查询数据并映射成 POJO 对象
List<Temperature> temperatures = queryApi.query(flux,
Temperature.class);
for (Temperature temperature : temperatures) {
 System.out.println(temperature.location + ": " +
temperature.value + " at " + temperature.time);
}
//关闭客户端
influxDBClient.close();

### 4.5.2 异步查询

异步查询提供了处理未绑定查询的可能性,并允许用户处理异常、停止接收更多结 果以及成功查询的通知。

示例代码:

```
//配置客户端 influxDBClient
//定义查询 Flux,内容可以根据查询需要自行定义。
String flux = "from(bucket:\"my-bucket\") |> range(start: 0)";
//创建 QueryApi 对象
QueryApi queryApi = influxDBClient.getQueryApi();
//查询数据:query(String query, BiConsumer<Cancellable, FluxRecord>
onNext, Consumer<? super Throwable> onError, Runnable
onComplete);
//异步查询提供多种 query 方法,如上方法的后两个参数可以根据实际需要灵活
选用
queryApi.query(flux, (cancellable, fluxRecord) -> {
    // 回调消费 FluxRecord 结果,具有中断流查询的能力
    System.out.println(fluxRecord.getTime() + ": " +
fluxRecord.getValueByKey("_value"));
```

}, throwable -> {

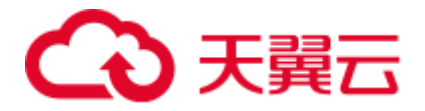

```
// 回调消费所有的错误通知
```

```
System.out.println("Error occurred: " +
```

```
throwable.getMessage());
```

```
}, () -> {
```

// 回调消费查询成功的通知

```
System.out.println("Query completed");
```

}

);

```
//关闭客户端
```

influxDBClient.close();

异步查询提供了 <u>FluxRecords</u>到 P0J0 的可能性映射。

//定义 P0J0 对象类

```
@Measurement(name = "temperature")
```

```
public static class Temperature {
```

@Column(tag = true)

String location;

@Column

Double value;

@Column(timestamp = true)

Instant time;

}

```
//配置客户端 influxDBClient
```

//定义查询 Flux,内容可以根据查询需要自行定义。

```
String flux = "from(bucket:\"my-bucket\") |> range(start: 0) |>
```

```
filter(fn: (r) => r._measurement == \"temperature\")";
```

//创建 QueryApi 对象

```
QueryApi queryApi = influxDBClient.getQueryApi();
//查询数据并映射成 POJO 对象
queryApi.query(flux, Temperature.class, (cancellable,
temperature) -> {
    // 回调消费 FluxRecord 结果并映射成 POJO 对象, 具有中断异步查询的
能力
    System.out.println(temperature.location + ": " +
temperature.value + " at " + temperature.time);
    }
);
//关闭客户端
influxDBClient.close();
```

#### 4.5.3 原生查询

原生查询允许直接处理成原始 CSV 响应。

```
//配置客户端 influxDBClient
//定义查询 Flux, 内容可以根据查询需要自行定义。
String flux = "from(bucket:\"my-bucket\") |> range(start: 0)";
//创建 QueryApi 对象
QueryApi queryApi = influxDBClient.getQueryApi();
//查询数据
String csv = queryApi.queryRaw(flux);
System.out.println("CSV response: " + csv);
//关闭客户端
influxDBClient.close();
```

异步版本允许逐行处理。

//配置客户端 influxDBClient

//定义查询 Flux,内容可以根据查询需要自行定义。

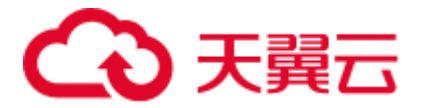

```
String flux = "from(bucket:\"my-bucket\") |> range(start: 0)";
//创建 QueryApi 对象
QueryApi queryApi = influxDBClient.getQueryApi();
//查询数据
queryApi.queryRaw(flux, (cancellable, line) -> {
System.out.println("Response: " + line);
});
//关闭客户端
influxDBClient.close();
```

#### 4.5.4 Flux-DSL 构建查询

对于同步查询、异步查询或原生查询中的 Flux 查询语句,除了直接手动拼接成 String 外,还可以通过 Flux-DSL 来构建 Flux 查询。

示例代码:

```
//配置客户端 influxDBClient
//构建 Flux 对象,内容可以根据查询需要自行定义。
Flux flux = Flux.from("my-bucket")
            .range(-30L, ChronoUnit.MINUTES)
            .filter(Restrictions.and(Restrictions.measurement().e
qual("cpu")))
            .limit(10);
//创建 QueryApi 对象
QueryApi queryApi = influxDBClient.getQueryApi();
//查询数据
List<FluxTable> tables = queryApi.query(flux.toString());
for (FluxTable fluxTable : tables) {
    List<FluxRecord> records = fluxTable.getRecords();
    for (FluxRecord fluxRecord : records) {
```

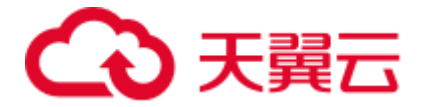

```
System.out.println(fluxRecord.getTime() + ": " +
fluxRecord.getValueByKey("_value"));
}
}
//关闭客户端
influxDBClient.close();
```

# 4.6 删除数据

删除数据需要创建 DeleteApi 对象,下面展示从 InfluxDB 删除数据的示例代码。

```
//配置客户端 influxDBClient
//创建 DeleteApi 对象。
DeleteApi deleteApi = influxDBClient.getDeleteApi();
//删除数据。其中, DeleteApi 对象拥有包含不同参数的多个 delete 方法, 起
止时间以及 bucket 等信息参数可以根据实际需要灵活调整。
try {
    OffsetDateTime start = OffsetDateTime.now().minus(1,
ChronoUnit.HOURS);
    OffsetDateTime stop = OffsetDateTime.now();
    deleteApi.delete(start, stop, "", "my-bucket", "my-org");
} catch (InfluxException ie) {
    System.out.println("InfluxException: " + ie);
}
//关闭客户端
influxDBCLient.close();
```

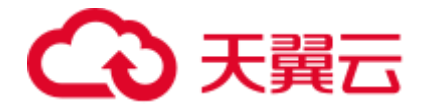

# 4.7 日志等级配置

可以通过更改日志等级来记录请求和响应内容,其中,LogLevel 值包括:NONE、 BASIC、HEADER、BODY。

注意,当 Log leve 配置为 BODY 等级时,将在流式传输时禁用块并将整个响应加载到 内存中。

示例代码:

influxDBClient.setLogLevel(LogLevel.HEADERS)

# 4.8 管理 API

## 4.8.1 buckets 接口

管理 buckets 相关接口需要首先创建 BucketsApi 对象,进而调用其新建、查询、删 除等函数方法实现对 buckets 的数据管理。

示例代码:

```
//配置客户端 influxDBClient
//创建 BucketsApi 对象
BucketsApi bucketsApi = influxDBClient.getBucketsApi();
//说明: BucketsApi 对象中提供多种不同参数的新建、查询、删除等函数方法用
于 Bucket 对象的管理,下面只是择取部分方法对其进行代码示例,实际可根据需
要灵活调整所调用方法。
//创建 Bucket.
BucketRetentionRules retention = new BucketRetentionRules();
retention.setEverySeconds(3600);
Bucket createBucket= bucketsApi.createBucket("iot-bucket",
retention, "xxxxxxxx");
```

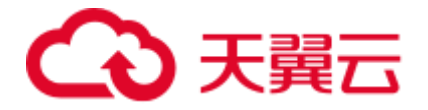

//查询 Bucket

Bucket foundBucket =
bucketsApi.findBucketByID(createBucket.getId());

//更新 Bucket

createBucket.setName("Therm sensor 2000"); createBucket.getRetentionRules().add(new BucketRetentionRules().everySeconds(3600\*2));

Bucket updatedBucket = bucketsApi.updateBucket(createBucket);

//删除 Bucket

bucketsApi.deleteBucket(updatedBucket);

```
//关闭客户端
```

influxDBClient.close();

//配置客户端 influxDBClient

### 4.8.2 sources 接口

管理 sources 相关接口需要首先创建 SourcesApi 对象,进而调用其新建、查询、删 除等函数方法实现对 sources 的数据管理。

示例代码:

```
//创建 SourcesApi 对象
SourcesApi sourcesApi = influxDBClient.getSourcesApi();
//说明: SourcesApi 对象中提供多种不同参数的查询等函数方法用于 Sources
对象的管理,下面只是择取部分方法对其进行代码示例,实际可根据需要灵活调整
所调用方法。
```

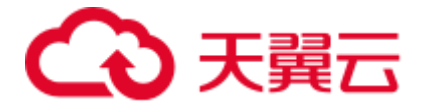

```
//创建 Source
Source source = new Source();
source.setOrgID("02cebf26d7fc1000");
source.setDefault(false);
source.setName("my-source");
source.setType(Source.TypeEnum.V1);
source.setUrl("http://localhost:8086");
source.setInsecureSkipVerify(true);
source.setTelegraf("telegraf");
source.setToken(UUID.randomUUID().toString());
source.setUsername("admin");
source.setPassword("password");
source.setSharedSecret(UUID.randomUUID().toString());
source.setMetaUrl("/usr/local/var/influxdb/meta");
source.setDefaultRP("autogen");
Source createdSource = sourcesApi.createSource(source);
```

//查询 Source

```
Source foundSource =
sourcesApi.findSourceByID(createdSource.getId());
```

//更新 Source

```
createdSource.setInsecureSkipVerify(false);
```

```
updateSource = sourcesApi.updateSource(createdSource);
```

//删除 Source

sourcesApi.deleteSource(updateSource);

//关闭客户端

influxDBClient.close();

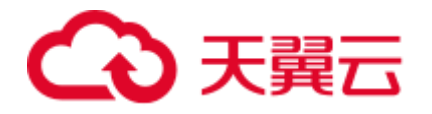

# 4.9 关闭客户端

InfluxDB Client 提供了优雅的关闭功能。

示例代码:

//关闭客户端

influxDBClient.close();

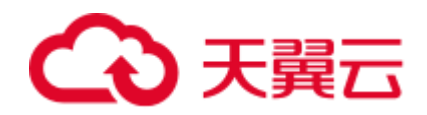

# **5** 常见问题

#### 5.1 时序数据库 Influx 有哪些使用约定?

#### 见1.5章节限制与约定

5.2 如何选择时序数据库 Influx 的实例规格?

您可以根据每秒写入点数、每秒查询请求、每秒写入请求三个指标作参考,实例规格对 应各指标的限制

- 1) ST-L1: 2核8G, 每秒写入请求: 50, 每秒写入数据点: 25000, 每秒查询请求: 25
- 2) ST-L2:4核16G:每秒写入请求:100,每秒写入数据点:50000,每秒查询请求:50
- 3) ST-L3: 8 核 32G: 每秒写入请求: 160, 每秒写入数据点: 80000, 每秒查询请求: 80
- 4) ST-L4: 16 核 64G: 每秒写入请求: 300, 每秒写入数据点: 150000, 每秒查询请求:150
- 5) ST-L5: 32 核 128G: 每秒写入请求: 500, 每秒写入数据点: 250000, 每秒查询请求: 250
- 6) ST-L6: 64 核 256G: 每秒写入请求: 800, 每秒写入数据点: 400000, 每秒查询请求:
   400

#### 5.3 为什么我的示例数据导入提示成功,但是查询没有数据?

- 可能是查询的时间范围设置错误,示例数据的是数据集中在 2020 年 8 月 17 日至 2020 年 8 月 20 日
- 确保查询条件选择无误, Bucket 为 test, 详见"实例信息-文档下载-<u>示例数据说</u> <u>明</u>"
- 5.4 如何写入数据到数据库中?

目前有两种方式:

- 一种是通过控制台数据导入,对导入的数据量是有限制的,适合数据量不大的场景。
- 一种是通过 SDK 写入。实时数据可以通过 SDK 进行写入,此时用户需要申请 ECS 主机 用于数据接入,部署自己的应用,适合于线上场景。

#### 5.5 如何进行数据查询?

提供两种查询方式:

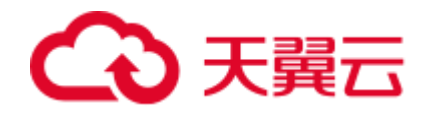

- 使用查询面板,进行数据查询
- 使用 SDK 进行查询。
- 5.6 连接时序数据库 Influx 有什么注意事项?
  - 将用于连接的 ECS 主机的 IP 添加到白名单:

详见<u>安全设置</u>章节

申请访问令牌,访问请求中添加令牌:
 详见<u>令牌管理</u>章节

### 5.7 我的存储空间快使用满了,该怎么办?

当您在管理控制台监控到空间使用快满时,可以选择如下任一种方式:

- 在天翼云订购页面对存储进行扩容
- 可设置数据保留策略,超过有效期的数据将自动清理
- 可在控制台"数据管理-数据清理"模块手动删除部分数据
- 将部分不再使用的数据备份到其他存储,并清理掉。

#### 5.8 Influx 如何进行数据可视化展示?

天翼云时序数据库 Influx 版 目前支持以下两种方式进行数据可视化展示:

- 通过控制台对数据进行可视化展示,详情请见查询面板和数据看板。
- 通过接入 Grafana 对数据进行可视化展示。将时序数据库 Influx 接入 Grafana 后,您可以利用 Grafana 的丰富易用的可视化工具更好地监控和分析来自时序数据 库 Influx 的数据。